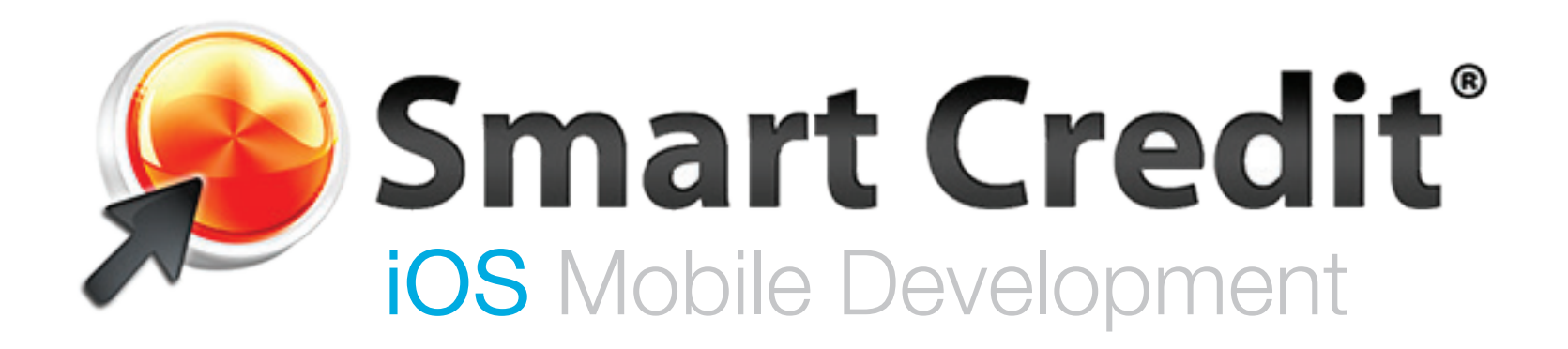

## Smart Credit iOS Table of Contents

| Sign Up Flow                   | 3      |
|--------------------------------|--------|
| Intro Screen, PIN, Login       | 4      |
| Intro Slides                   | 5      |
| Sign Up Form                   | 6      |
| Terms of Service               | 7      |
| Create PIN                     | 8      |
| Identity Validation            | 9      |
| Home Screen                    | .10-11 |
| My Credit Charts               | 12     |
| My Money Charts                | 13     |
| My Money Full Chart Views      | 14     |
| My Money Chart Click Through   | .15-25 |
| Main Menu                      | .26-27 |
| Smart Credit Report            | 28     |
| Overview                       | 29     |
| Accounts                       | 30     |
| Account Details                | 31     |
| Today's Details & Transactions | 32     |
| Transactions & In-App Offer    | 33     |
| My Money                       |        |
| Menu Open                      | 35     |
| Recent Transactions            | 36     |
| Add Account                    | 37     |
| Account Linking                | 38     |
| Account Details                | 39     |
| Scores                         | 40     |
| Menu Open                      | 41     |
| Scores                         | 42-45  |
| In-App Alerts                  | .46-47 |
| In-App Purchase                | 48     |
| Trial Expired Message          | 49     |
| Activate Subscription          | 50     |
| iTunes Payment                 | 51     |

| Take Action                | 52 |
|----------------------------|----|
| Take Action Flow           | 53 |
| Questions + Confirm Action |    |
| Debt Negotiator            | 55 |
| Pending Actions            | 56 |
| What You Need To Know      |    |
| Section & Article View     |    |
| Social Share               | 59 |
| Share Text                 | 60 |
| Facebook                   | 61 |
| Twitter                    | 62 |
| Google+                    | 63 |
| Email                      | 64 |
| Settings                   |    |
| Settings Screen            |    |
| End                        | 67 |
| Navigation Logic           |    |

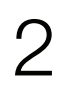

# **Sign Up Flow iOS** Mobile Development

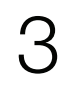

### Sign Up Flow - Intro Screen, Login, PIN

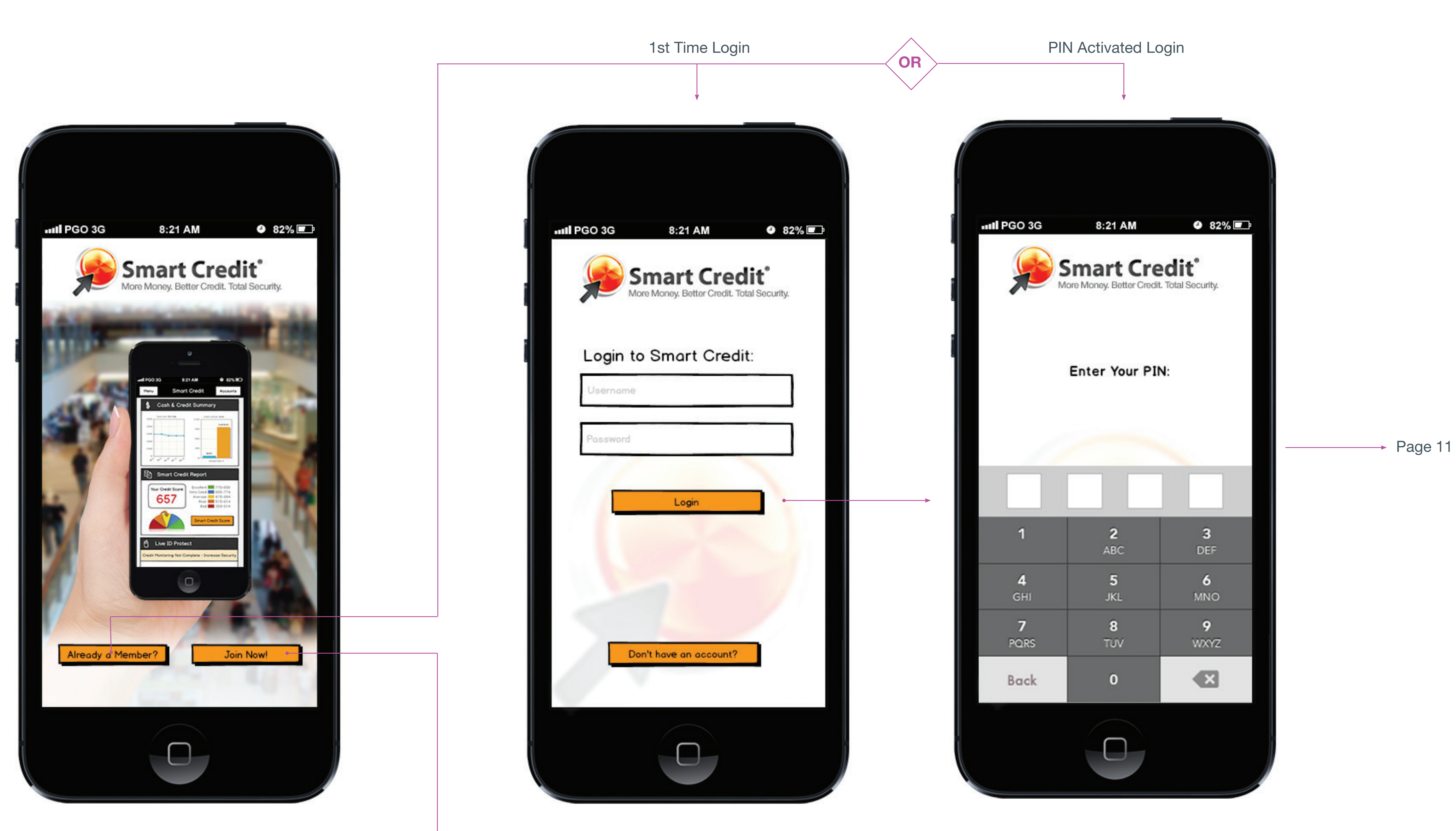

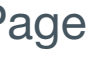

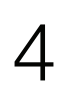

## Sign Up Flow - Intro Slides

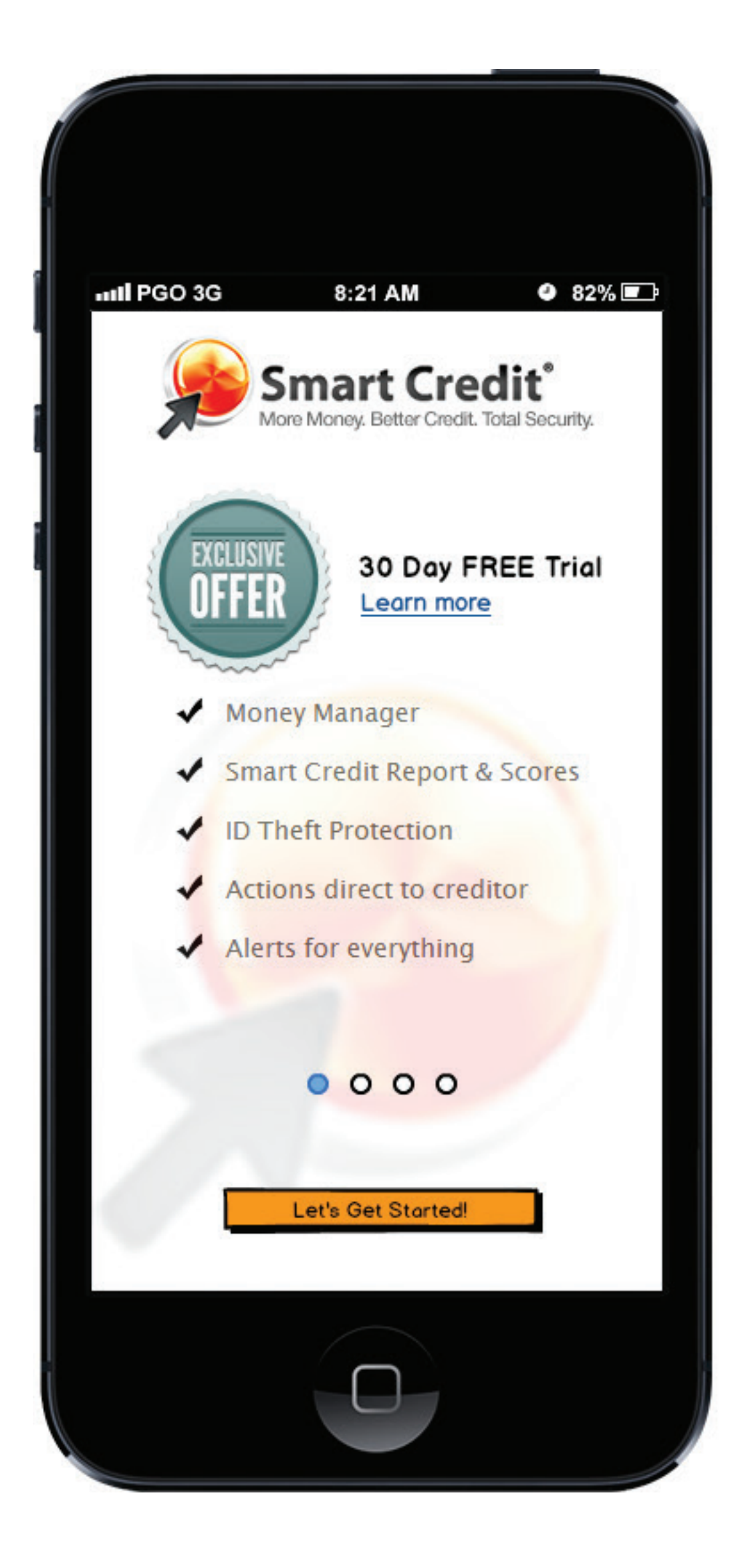

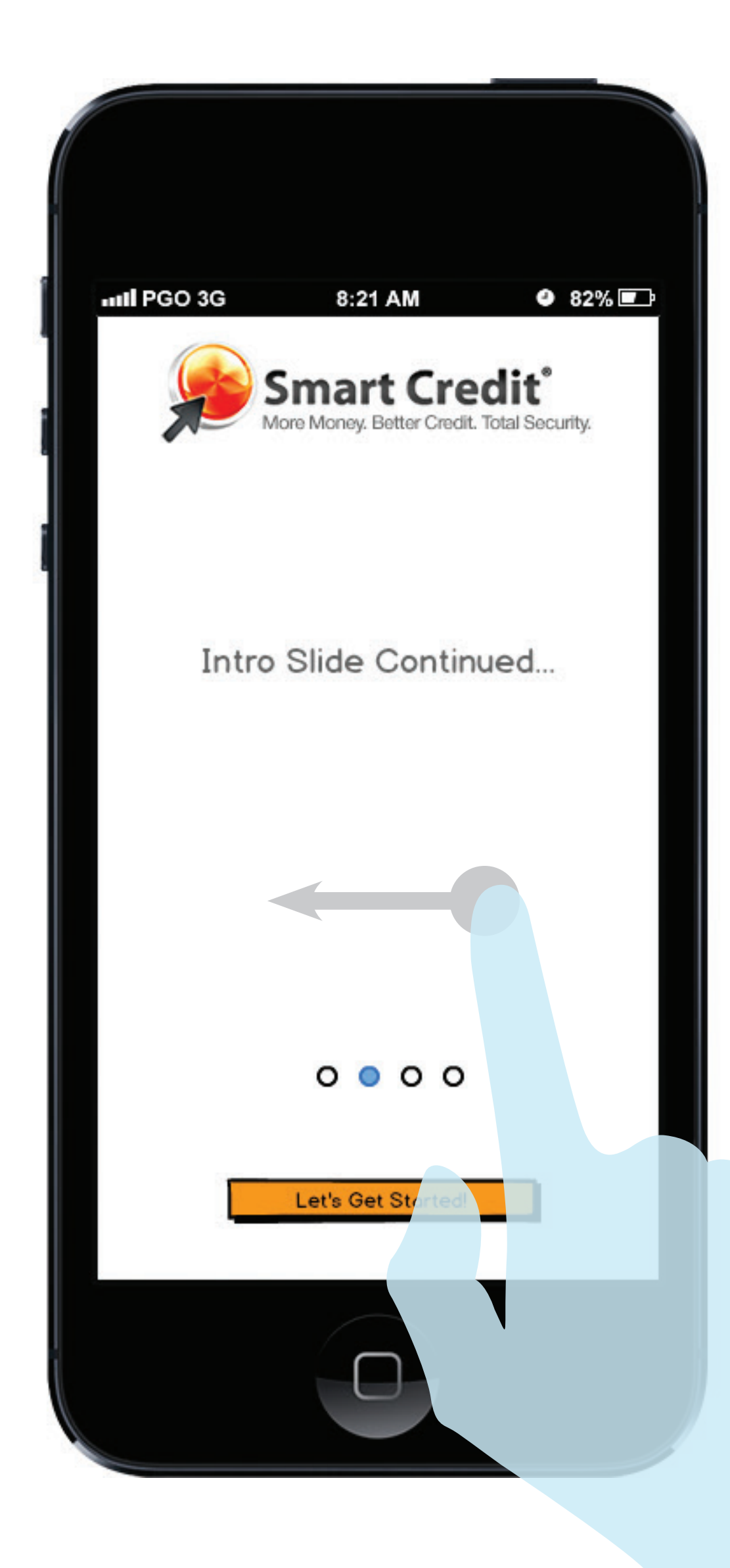

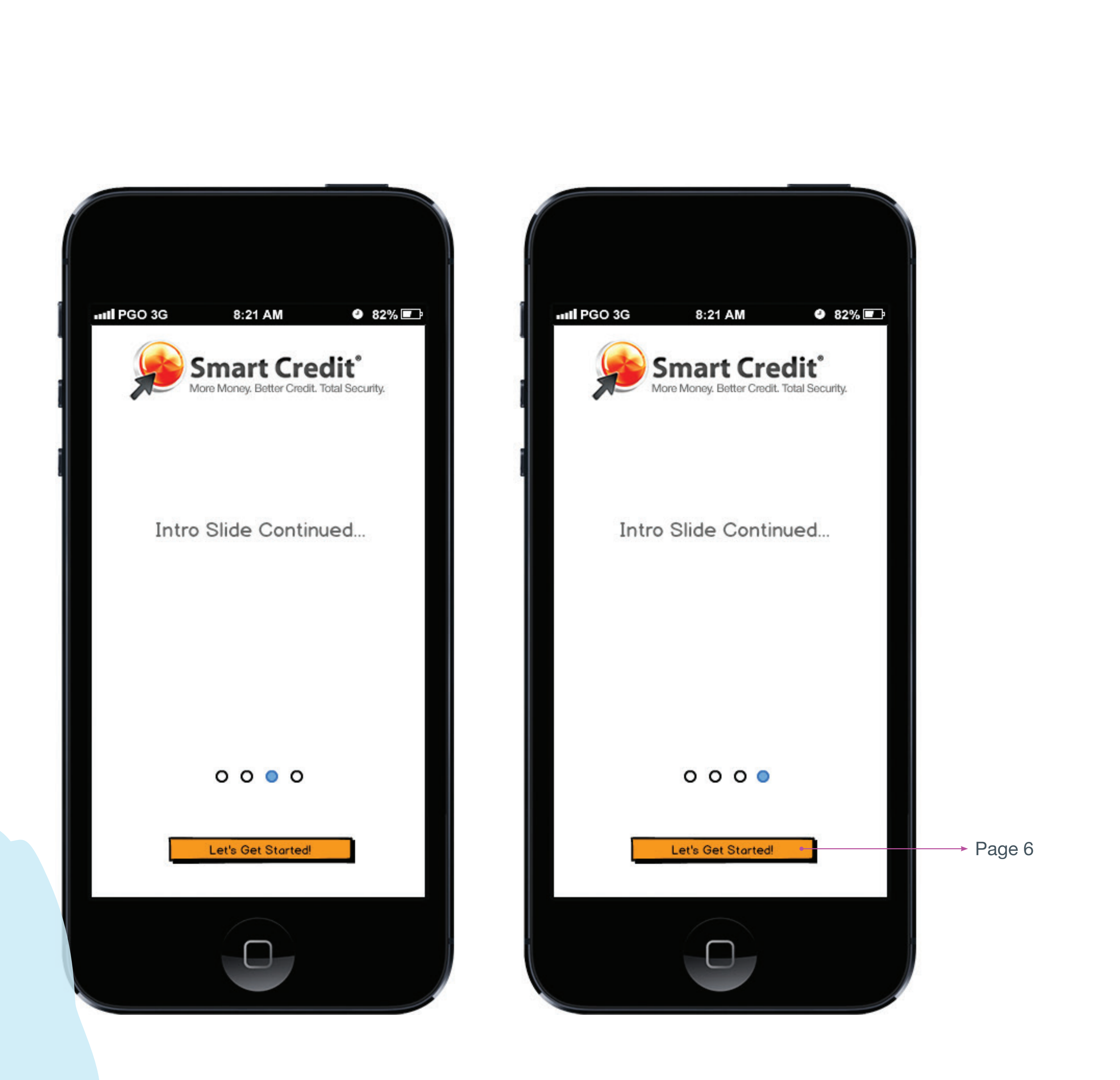

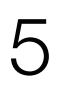

# Sign Up Flow - Form Fields

| nil PGO 3G  | 8:21 AM                                 | <b>4</b> 82% 🗖                      |
|-------------|-----------------------------------------|-------------------------------------|
|             | Smart Cre<br>fore Money. Better Credit. | dit <sup>®</sup><br>Total Security. |
| * First Na  | me                                      |                                     |
| * Last Na   | me                                      |                                     |
| * Email     |                                         |                                     |
| * Choose d  | a Username                              |                                     |
| * Password  |                                         |                                     |
|             |                                         |                                     |
| * Confirm I | Password                                |                                     |
|             | Next Step >                             |                                     |
|             |                                         |                                     |

| III PGO 3G           | 8:21 AM                                                  | ④ 82% [                  | <b>P</b> |        |
|----------------------|----------------------------------------------------------|--------------------------|----------|--------|
|                      | ore Money. Better Credit                                 | dit<br>. Total Security. |          |        |
| * Phone              |                                                          |                          |          |        |
| * Address            |                                                          |                          |          |        |
| * City               |                                                          |                          |          |        |
| * State              |                                                          | -                        |          |        |
| * Zip Code           |                                                          |                          |          |        |
|                      | to all the terms and                                     | receipt of               |          | → Next |
| Premium<br>credit re | n statement.<br>membership with U<br>ports, scores and a |                          |          |        |
|                      | Next Step >                                              |                          |          | Page   |
| <b>W</b>             |                                                          |                          |          |        |

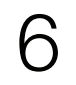

#### Sign Up Flow - Terms of Service

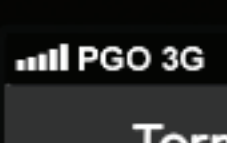

Lorem ipsum dolor sit amet, consectetur adipisicing elit, sed do eiusmod tempor incididunt ut labore et dolore magna aliqua. Ut enim ad minim veniam, quis nostrud exercitation ullamco laboris nisi ut aliquip ex ea commodo consequat. Duis aute irure dolor in reprehenderit in voluptate velit esse cillum dolore eu fugiat nulla pariatur. Excepteur sint occaecat cupidatat non proident, sunt in culpa qui officia deserunt mollit anim id est laborum.

Lorem ipsum dolor sit amet, consectetur adipisicing elit, sed do eiusmod tempor incididunt ut labore et dolore magna aliqua. Ut enim ad minim veniam, quis nostrud exercitation ullamco laboris nisi ut aliquip ex ea commodo consequat. Duis aute irure dolor in reprehenderit in voluptate velit esse cillum dolore eu fugiat nulla pariatur. Excepteur sint occaecat cupid

anim id est laborum.

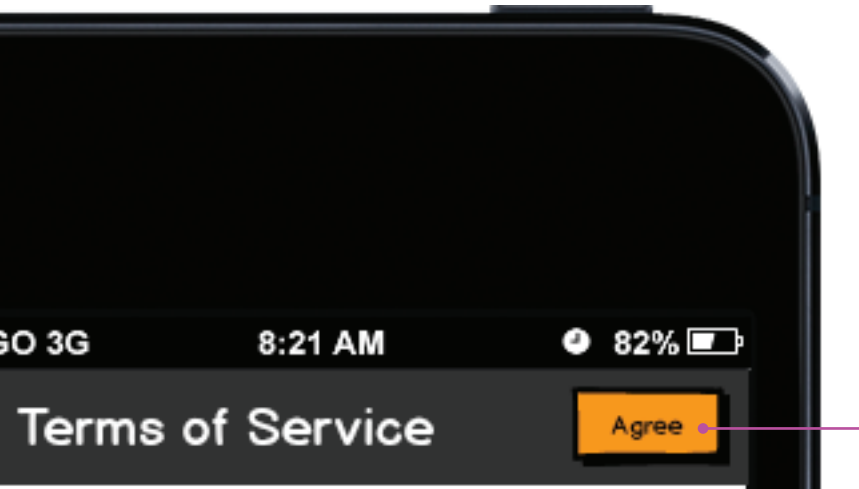

→ Page 6

#### About Our Product / Terms of Service

Lorem ipsum dolor sit amet, consectetur adipisicing elit, sed do eiusmod tempor incididunt ut labore et dolore magna aliqua. Ut enim ad minim veniam, quis nostrud exercitation ullamco laboris nisi ut aliquip ex ea commodo consequat. Duis aute irure dolor in reprehenderit in voluptate velit esse cillum dolore eu fugiat nulla pariatur. Excepteur sint occaecat cupidatat non proident, sunt in culpa qui officia deserunt mollit

Lorem ipsum dolor sit amet, consectetur adipisicing elit, sed do eiusmod tempor incididunt ut labore et dolore magna aliqua. Ut enim ad minim veniam, quis

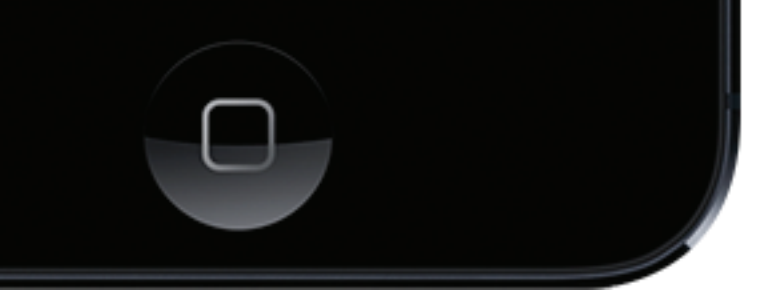

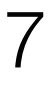

## Sign Up Flow - Create PIN

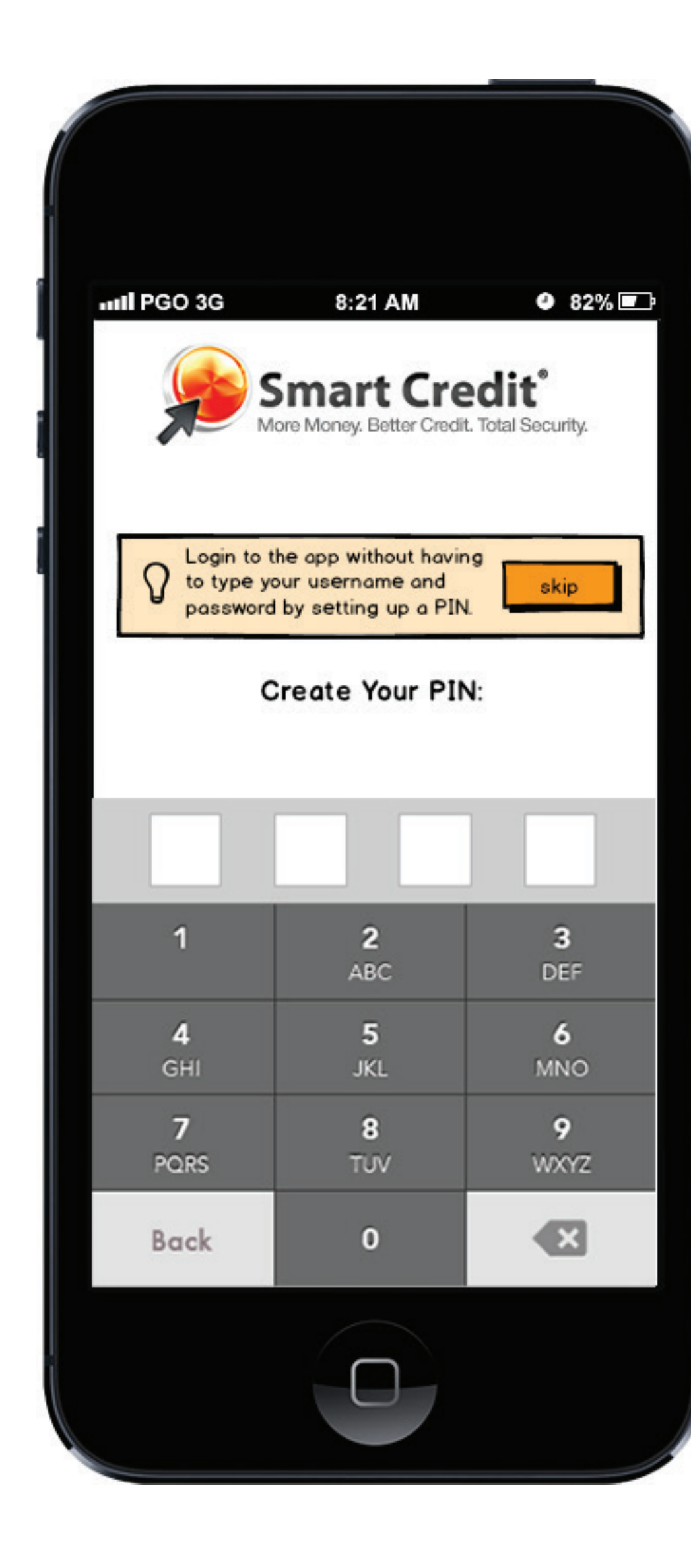

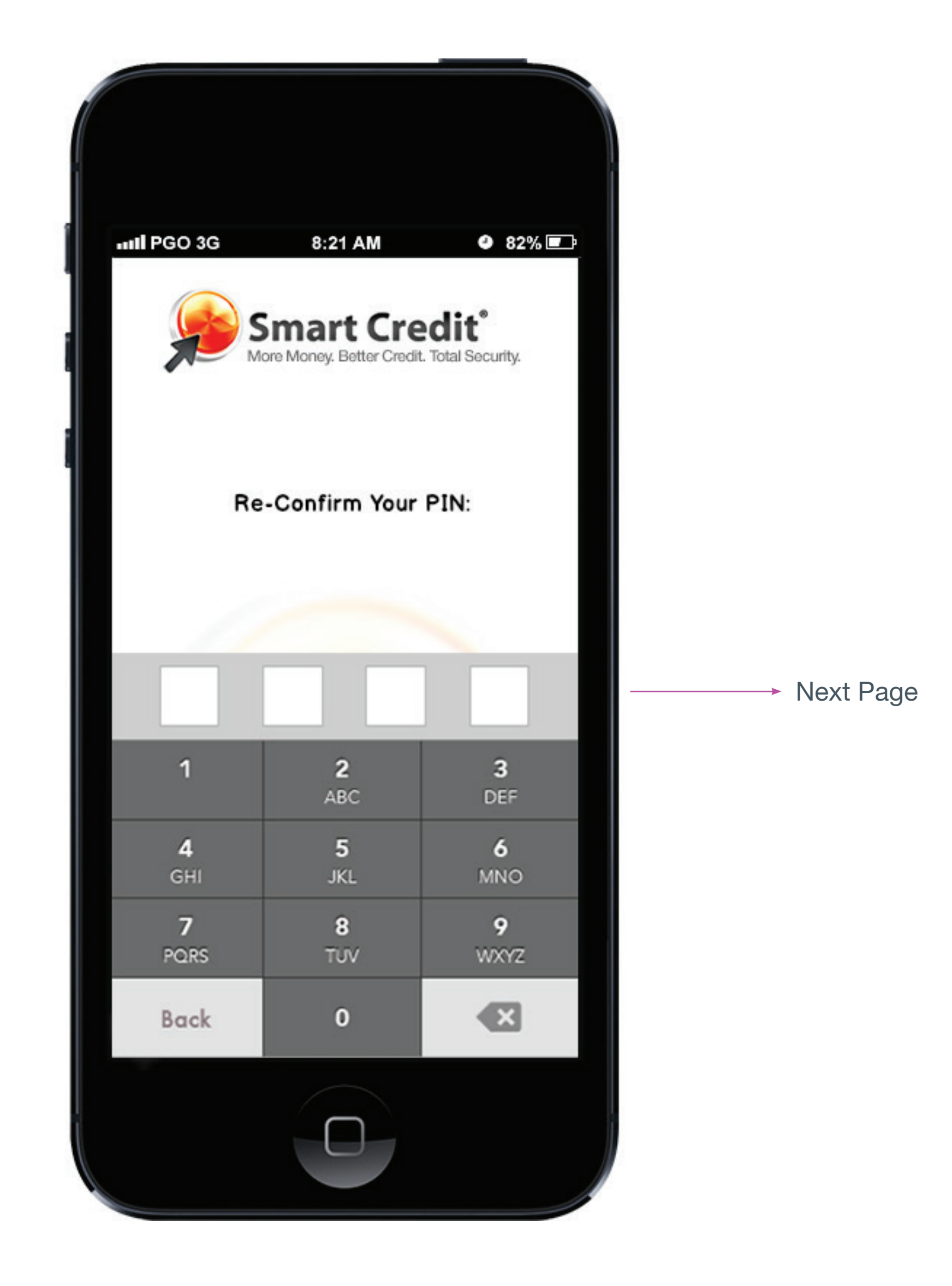

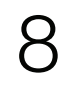

## Sign Up Flow - Indentity Validation

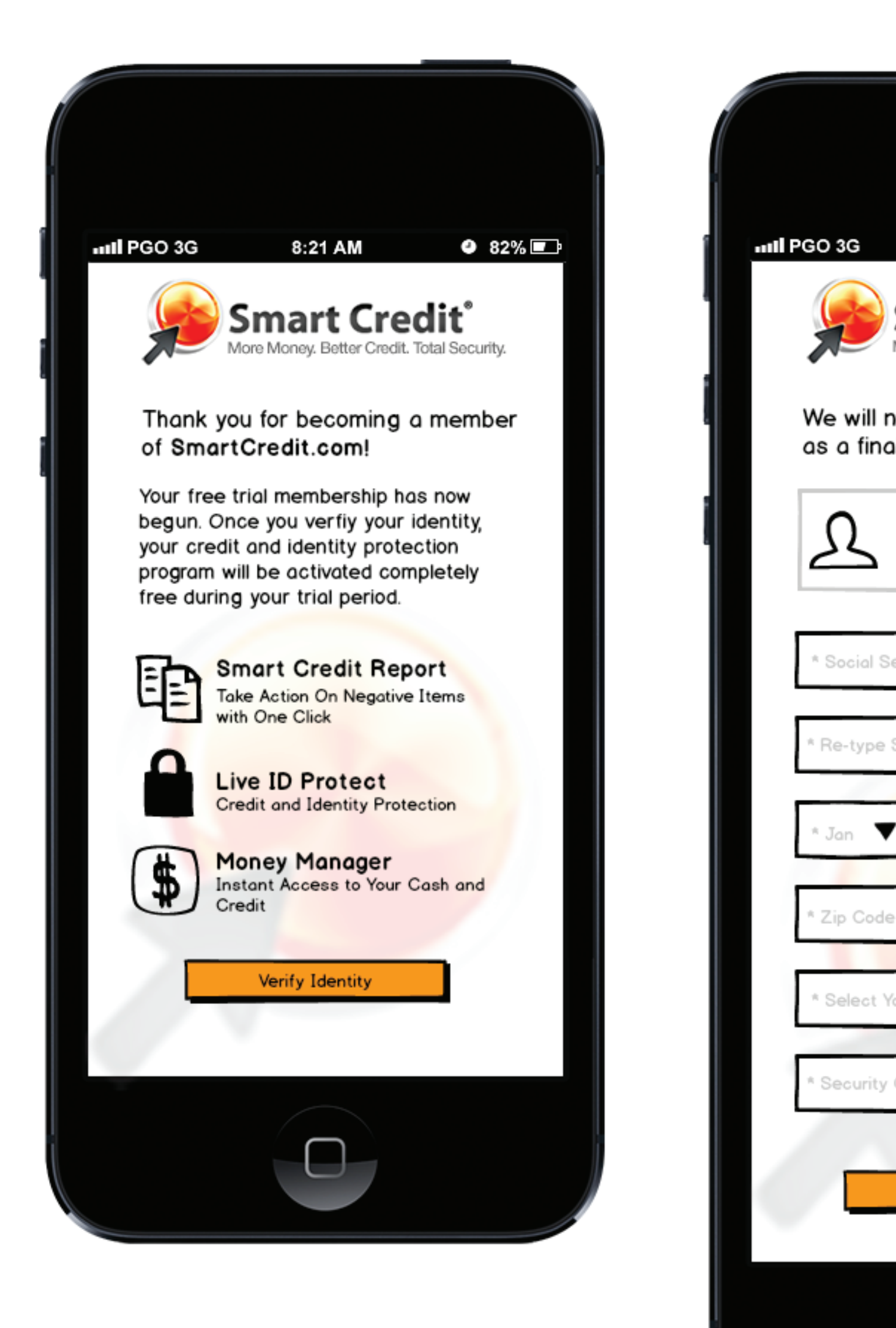

| 8:21 AM • 82%                                                           |   |
|-------------------------------------------------------------------------|---|
| Smart Credit <sup>®</sup><br>More Money. Better Credit. Total Security. |   |
| now validate your identity<br>nal security precaution.                  | I |
| <b>Jason Martell</b><br>14335 Tall Oaks Dr.<br>Irvine, Ca 92603         | I |
| Security Number                                                         | I |
| e SSN                                                                   |   |
| ▼ 01 ▼ Year                                                             |   |
| de                                                                      |   |
| Your Security Question                                                  |   |
| y Question                                                              |   |
| Complete Setup                                                          |   |
|                                                                         |   |

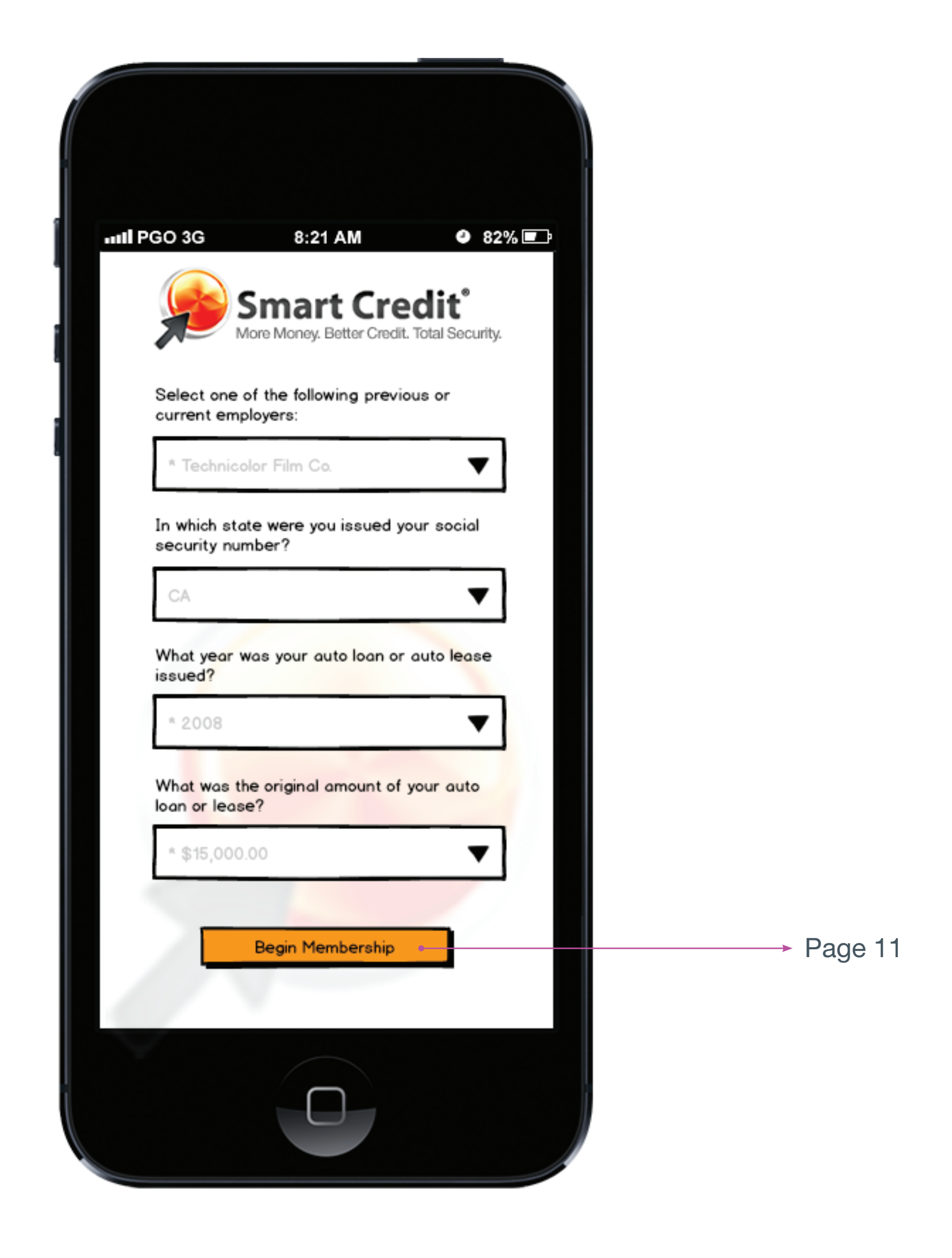

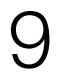

# Home Screen iOS Mobile Development

#### Home Screen

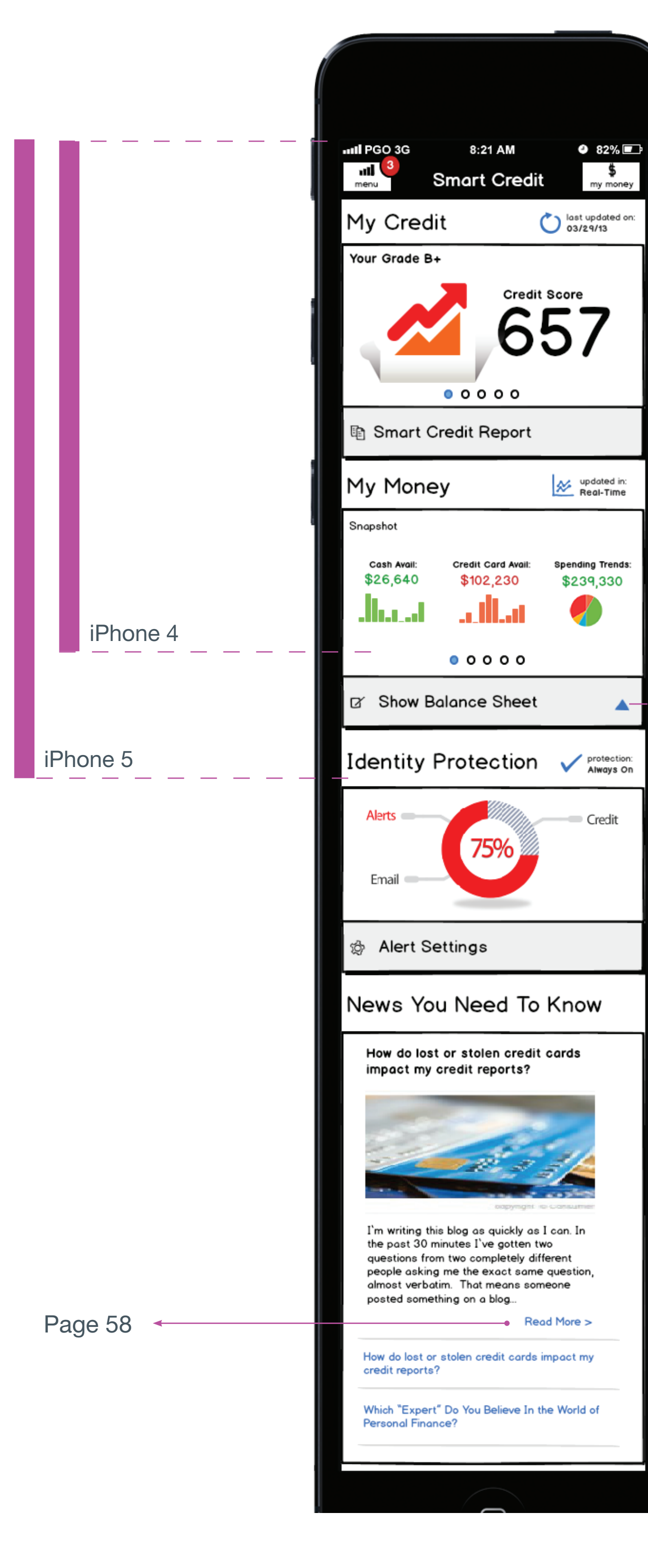

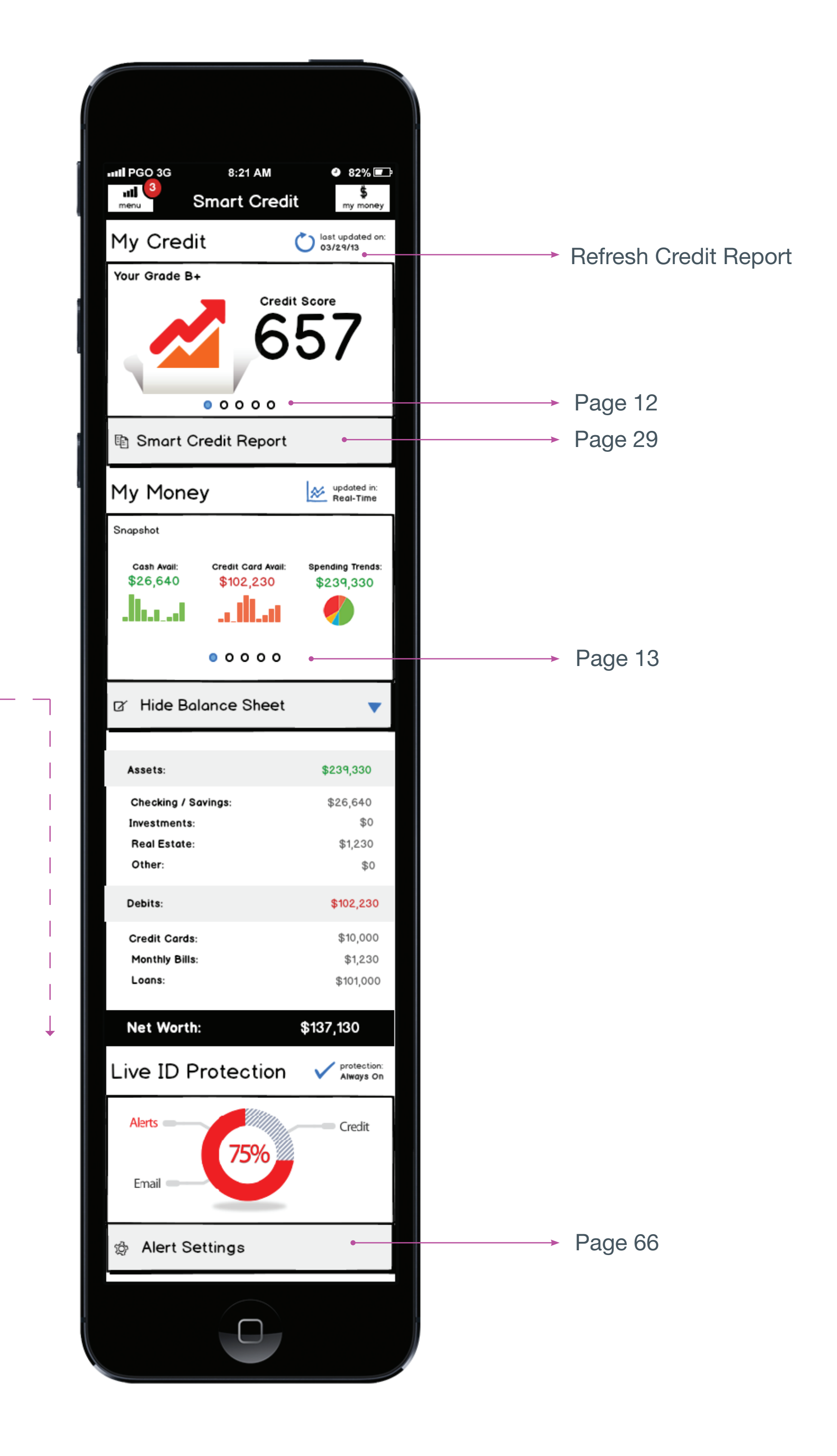

### "My Credit" Home Screen Charts

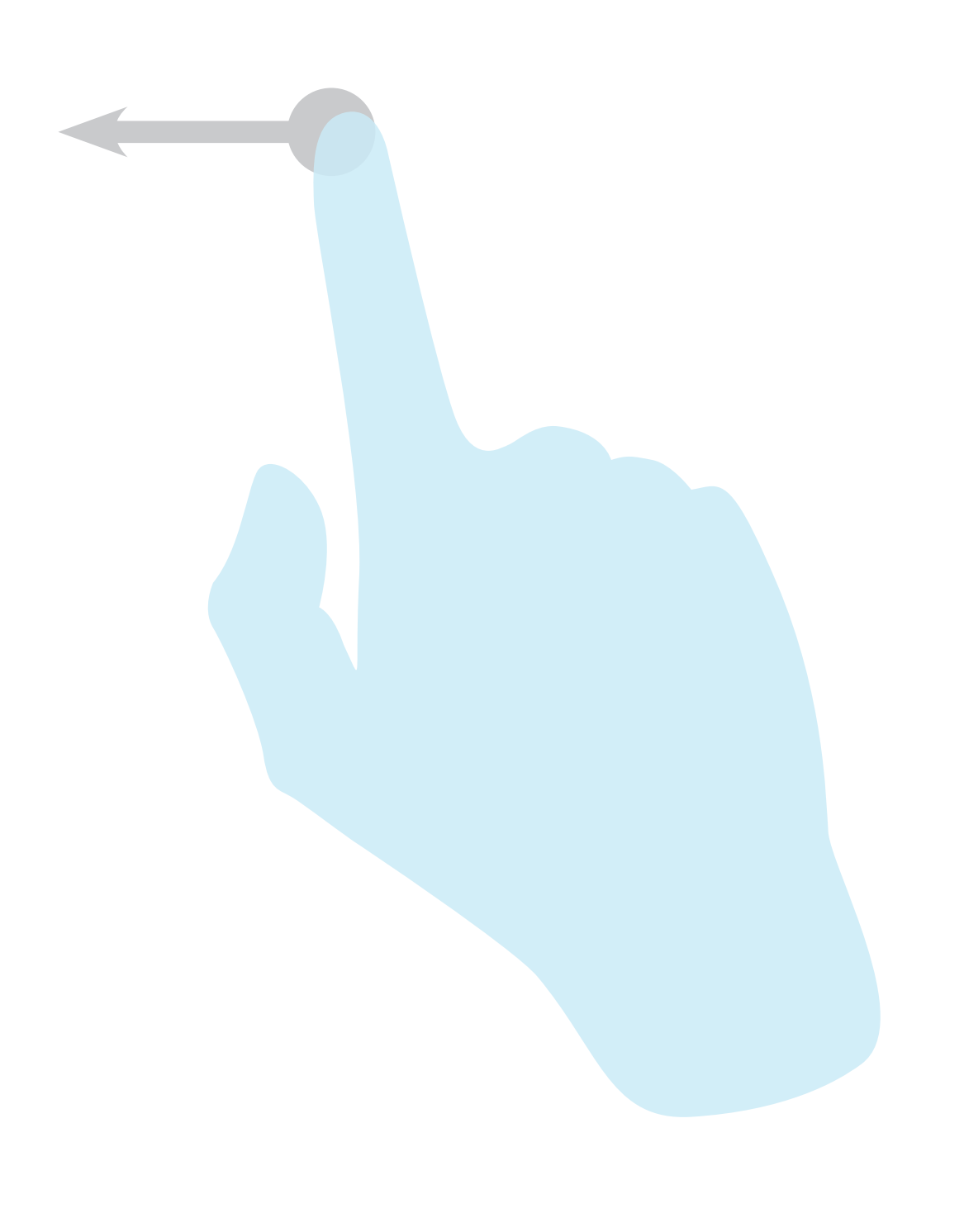

#### My Credit

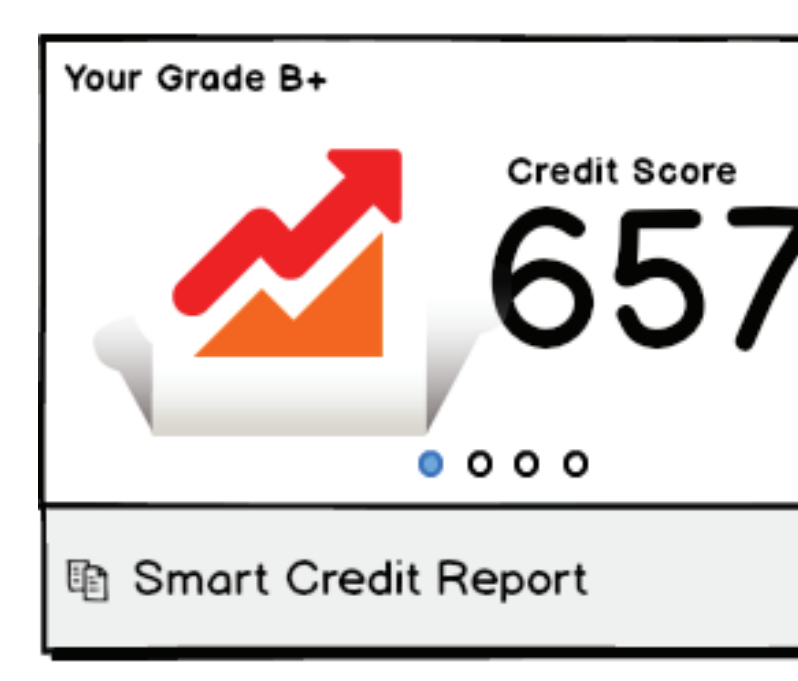

#### My Credit

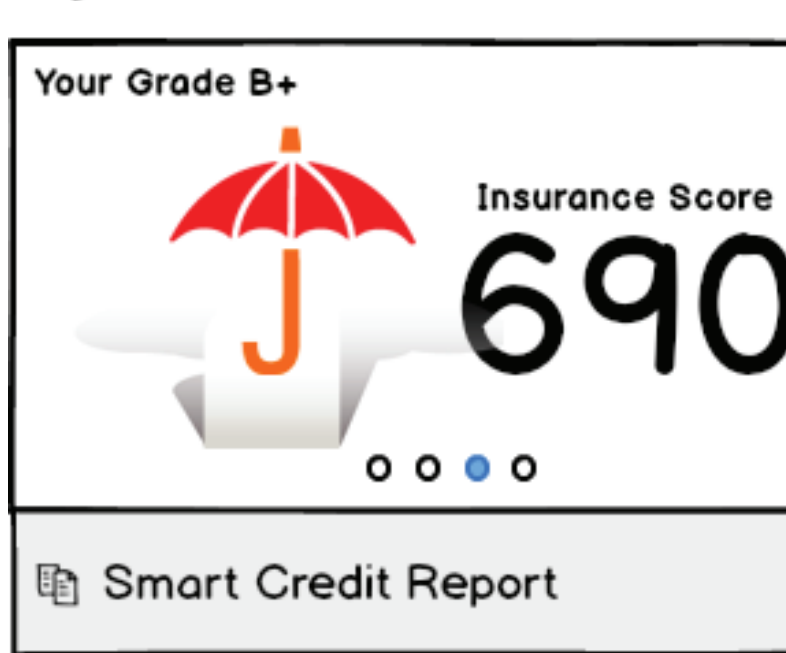

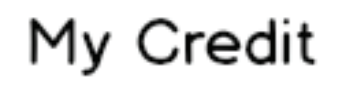

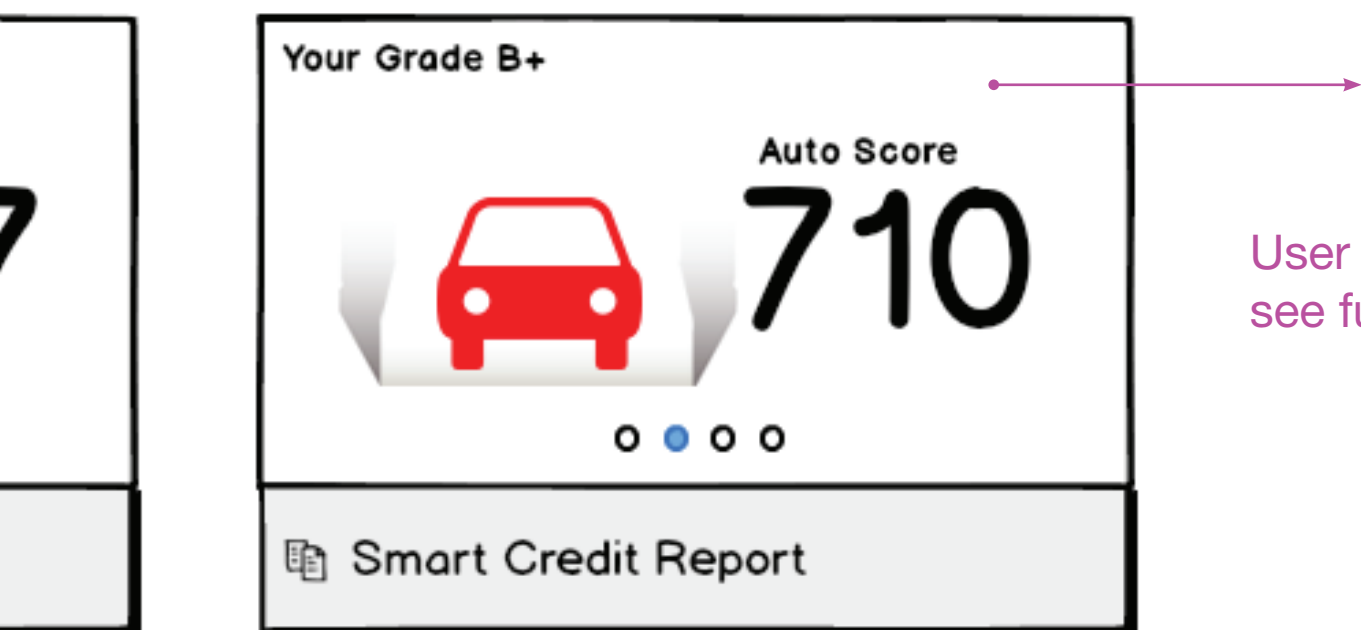

#### My Credit

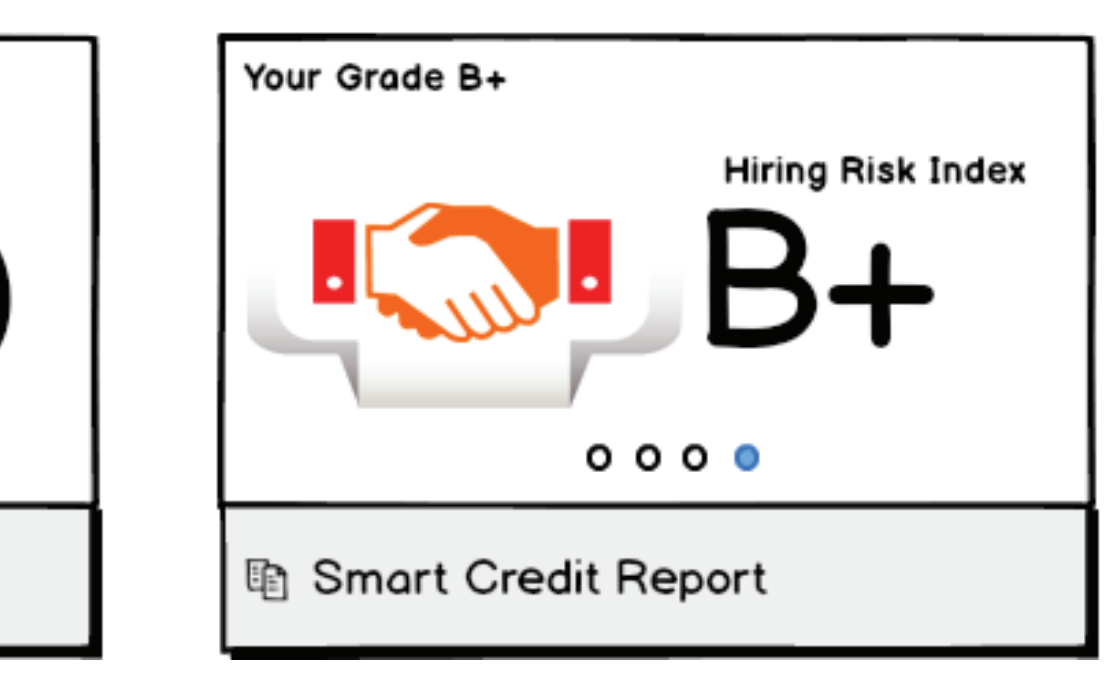

→ Page 42-45

User taps any score to see full score details

## "My Money" Home Screen Charts

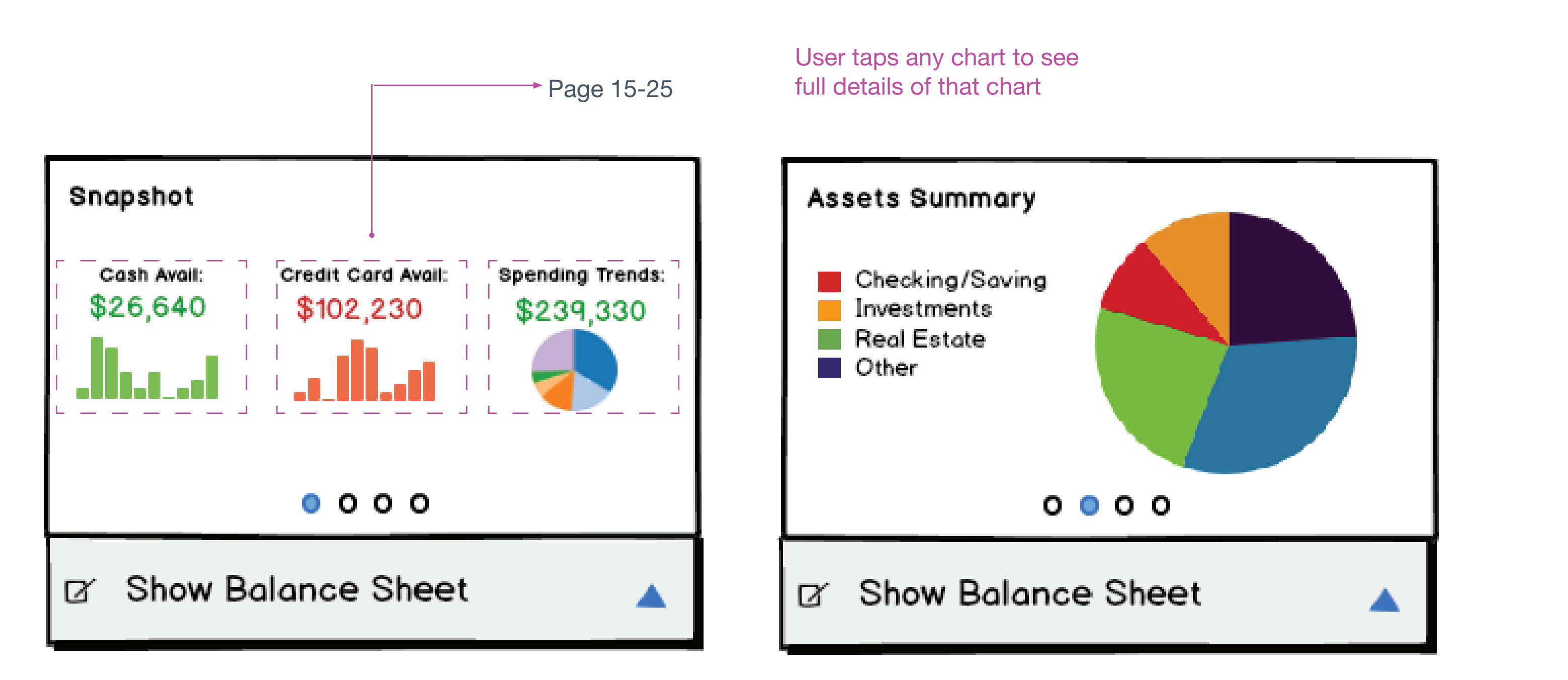

## My Money

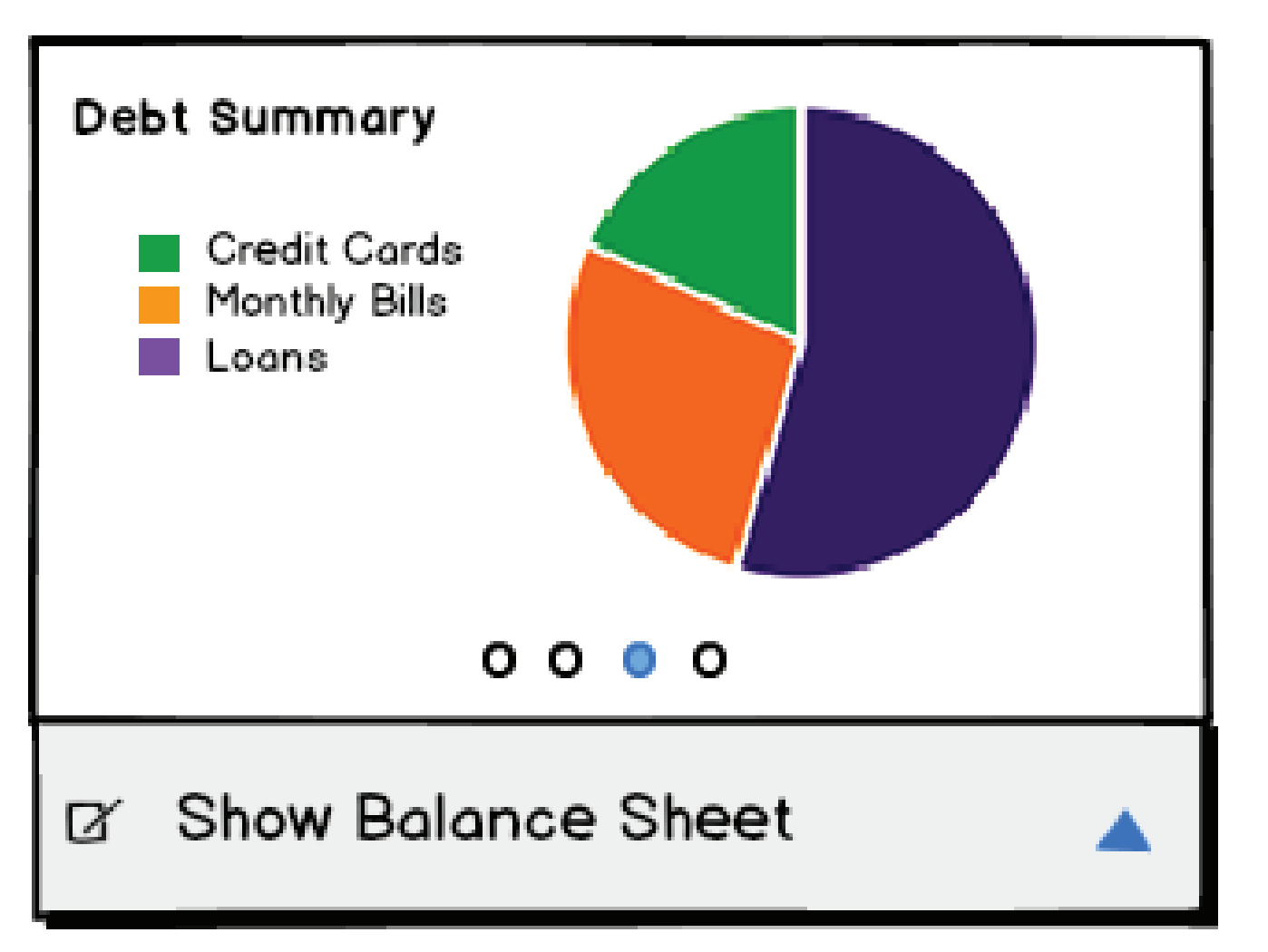

# My Money

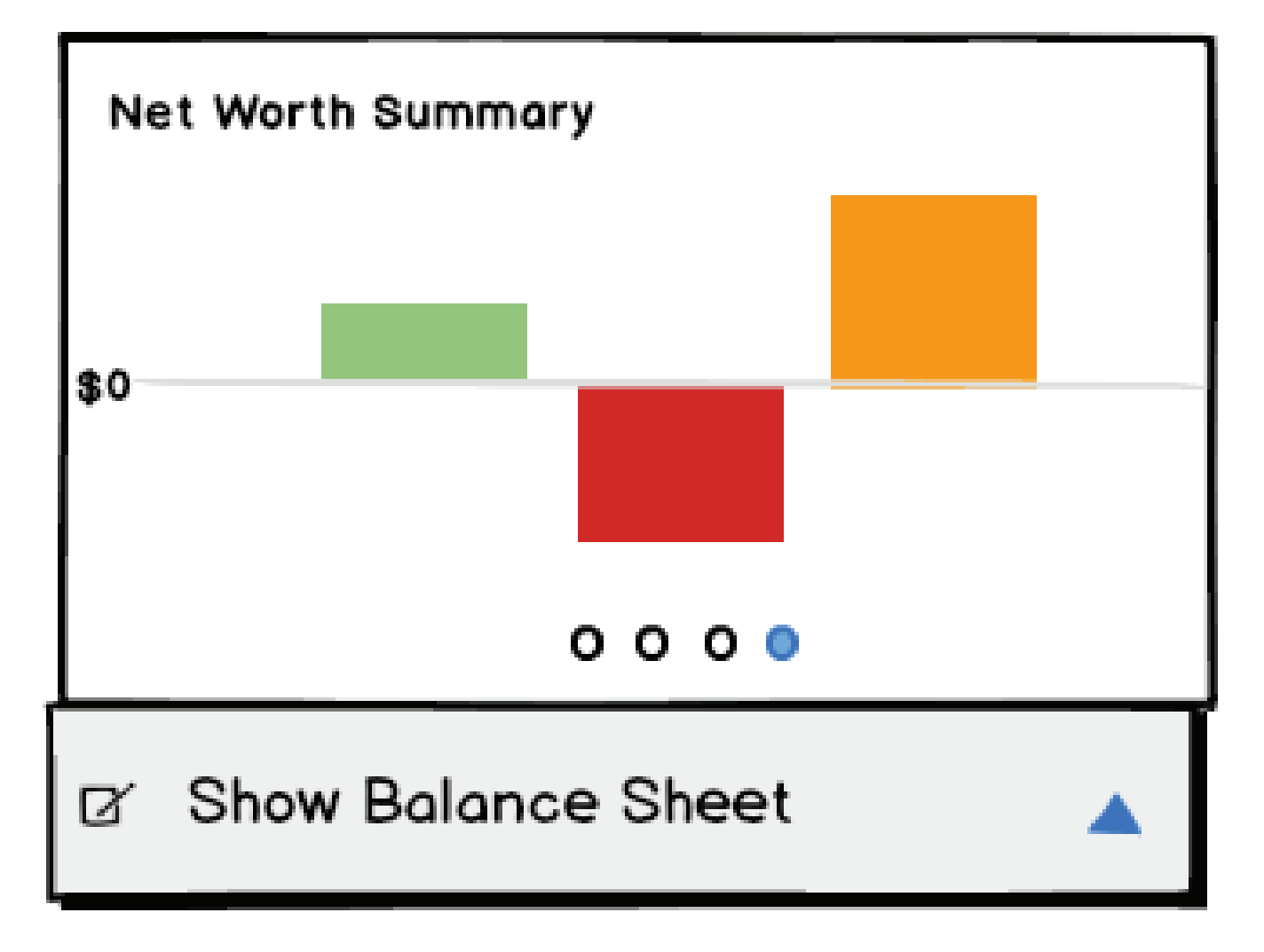

## My Money "Charts Views"

| nul PGO 3G                                      | 8:21 AM                                         | ● 82% 📼                |
|-------------------------------------------------|-------------------------------------------------|------------------------|
| Home                                            | Smart Credit                                    | my money               |
| Cash                                            |                                                 |                        |
| <b>\$4,300</b><br>4/01                          | \$6,000 \$5,959<br>4/10 \$5,010 4/20<br>4/13    | <b>\$7,000</b><br>5/20 |
| Checking / S<br>Bank o<br>Account:<br>Available | avings (3)<br>f America<br>12345XXXX<br>\$4,997 | <b>De</b> tails        |
| Bank o<br>Account:<br>Available                 | f America<br>12345XXXX<br>\$4,997               | <b>De</b><br>Details   |
| Wells F<br>Account:<br>Balance:                 | argo<br>12345XXXX<br>\$125                      | Login                  |
| ĺ                                               | Add Online Account                              | 1                      |
|                                                 |                                                 |                        |

| Intil PGO 3G     8:21 AM     82%       Image: Strengt Credit     \$                      |
|------------------------------------------------------------------------------------------|
| Credit                                                                                   |
| <b>\$4,900</b><br>Credit Available                                                       |
| \$100<br>Balance<br>Credit Cards (2)                                                     |
| Chase Card<br>Once this account is authenticated, you will be able<br>to access it here. |
| Wells Fargo<br>Account: 12345XXXX<br>Balance: \$125                                      |
| Add Online Account                                                                       |
|                                                                                          |
|                                                                                          |

| 내미 PGO 3G 8:21 AM       |    |
|-------------------------|----|
| Spending Trends         |    |
|                         |    |
| 15% Automotive Expenses |    |
| 10% Buisness Misc.      |    |
| 5% Clothing/Shoes       |    |
| 5% Entertainment        | \$ |
| 10% Gasoline/Fuel       | 1  |
| 10% Groceries           | \$ |
| 2% Healthcare/Medical   | 4  |
| 40% Insurance           | \$ |
| 13% Restaurant/Dining   | 4  |
| 10% Travel              | 4  |
|                         |    |
|                         |    |

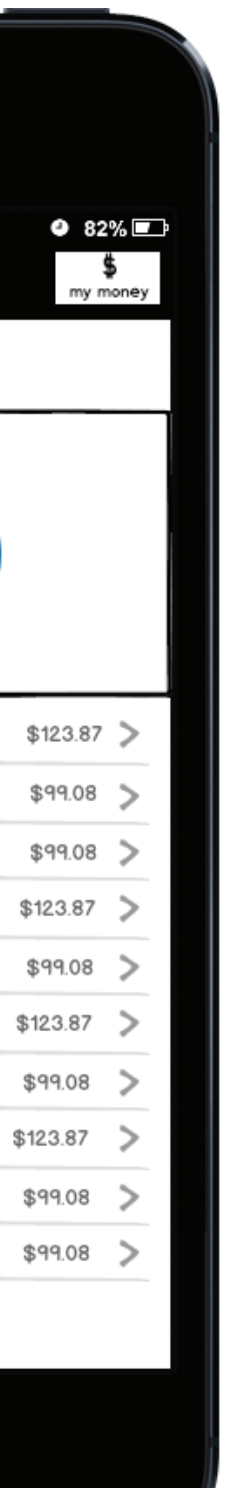

|   | ul PGO 3G  | 8:21 A           | M Ø a         | 32% 🖃       |  |
|---|------------|------------------|---------------|-------------|--|
|   | 습<br>Home  | Smart C          | redit "       | \$<br>money |  |
|   | Debts      |                  |               |             |  |
|   |            |                  |               |             |  |
|   | 15%        | Credit Cards     | \$4,001.22    | >           |  |
|   | 25%        | Monthly Bills    | \$359.08 >    |             |  |
|   | 60%        | Loans            | \$104,099.02  | >           |  |
| P | avments D  | ue (1) due today |               |             |  |
|   | -,         |                  | _             |             |  |
|   | Comcast    | \$123.87         | due today     | $\otimes$   |  |
|   | AT&T       | \$99.08          | due in 2 days | $\otimes$   |  |
|   | Wells Forg | \$233.01         | due 12 days   | $\otimes$   |  |
|   | Macy's     | \$1,000.12       | due 14 days   | 8           |  |
|   | Samsung    | \$123.87         | due 12 days   | 8           |  |
|   |            | Need A Po        | yDay Loan?    |             |  |
|   |            |                  |               |             |  |

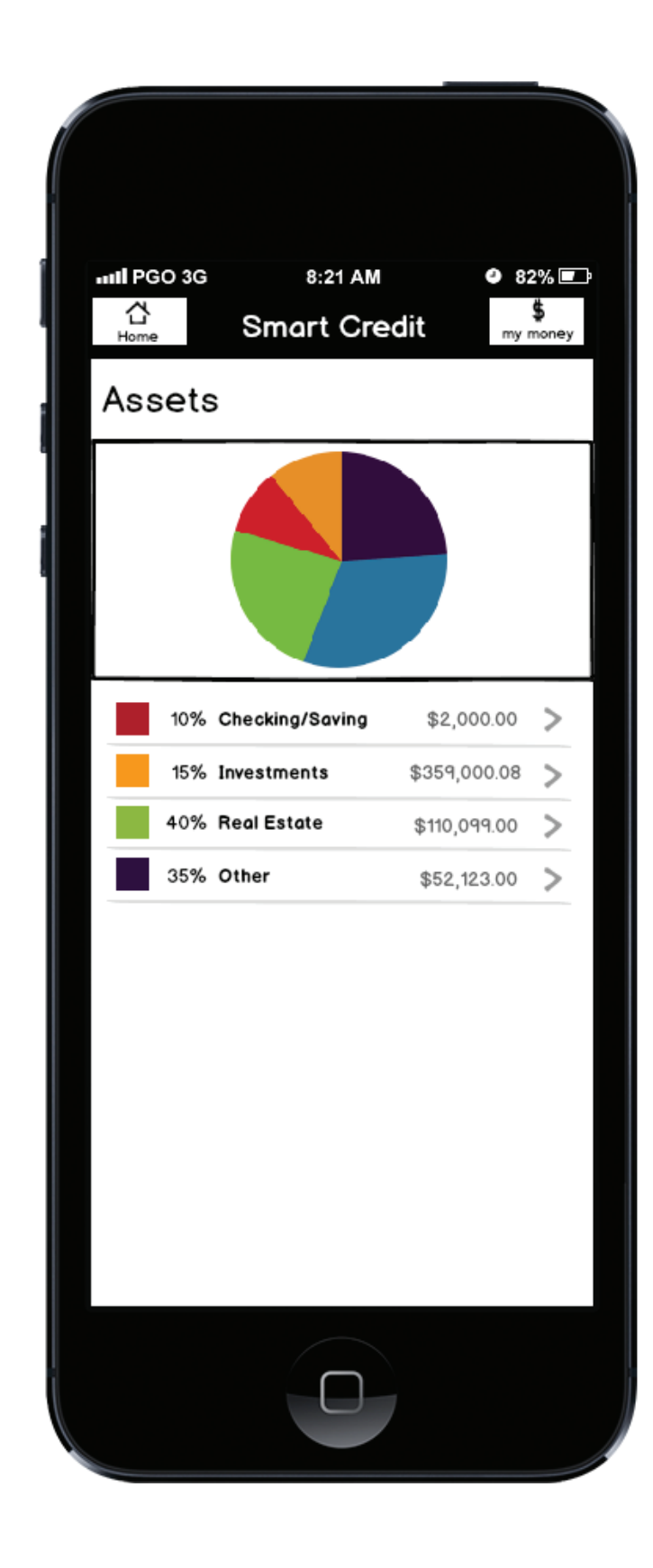

| Home Smart Credit |    |
|-------------------|----|
| Net Worth         |    |
| \$0               |    |
|                   |    |
| Assets            | \$ |
| Debts             |    |
| Net worth         | -  |
|                   |    |
|                   |    |
|                   |    |
|                   |    |
|                   |    |
|                   |    |

| ● 82%<br>\$<br>my money | Þ |
|-------------------------|---|
|                         |   |
|                         |   |
| \$145,000 >             |   |
| \$45,000 >              |   |
| \$100,000               |   |
|                         |   |
|                         |   |
|                         |   |
|                         |   |
|                         |   |
|                         |   |
|                         |   |
|                         |   |
|                         |   |

# Homescreen Graph Click Through

iOS Mobile Development

#### Snapshot Graph - Cash

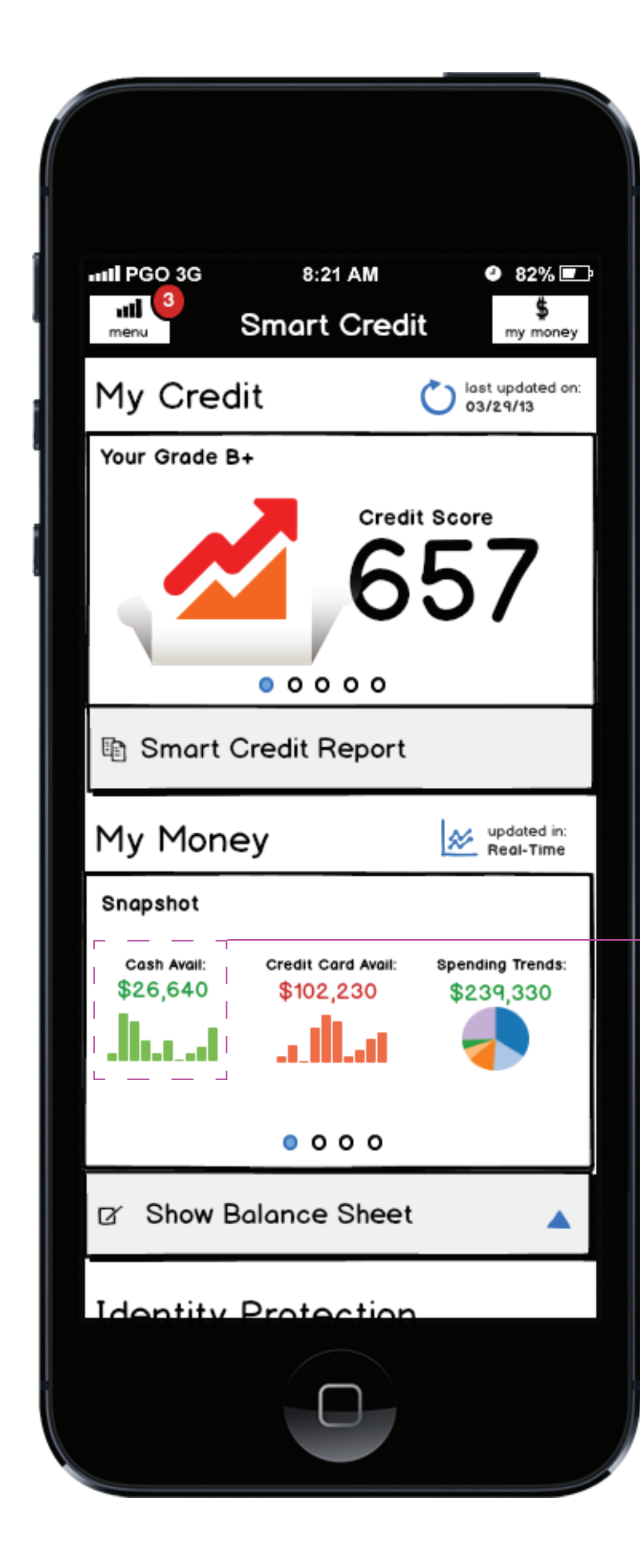

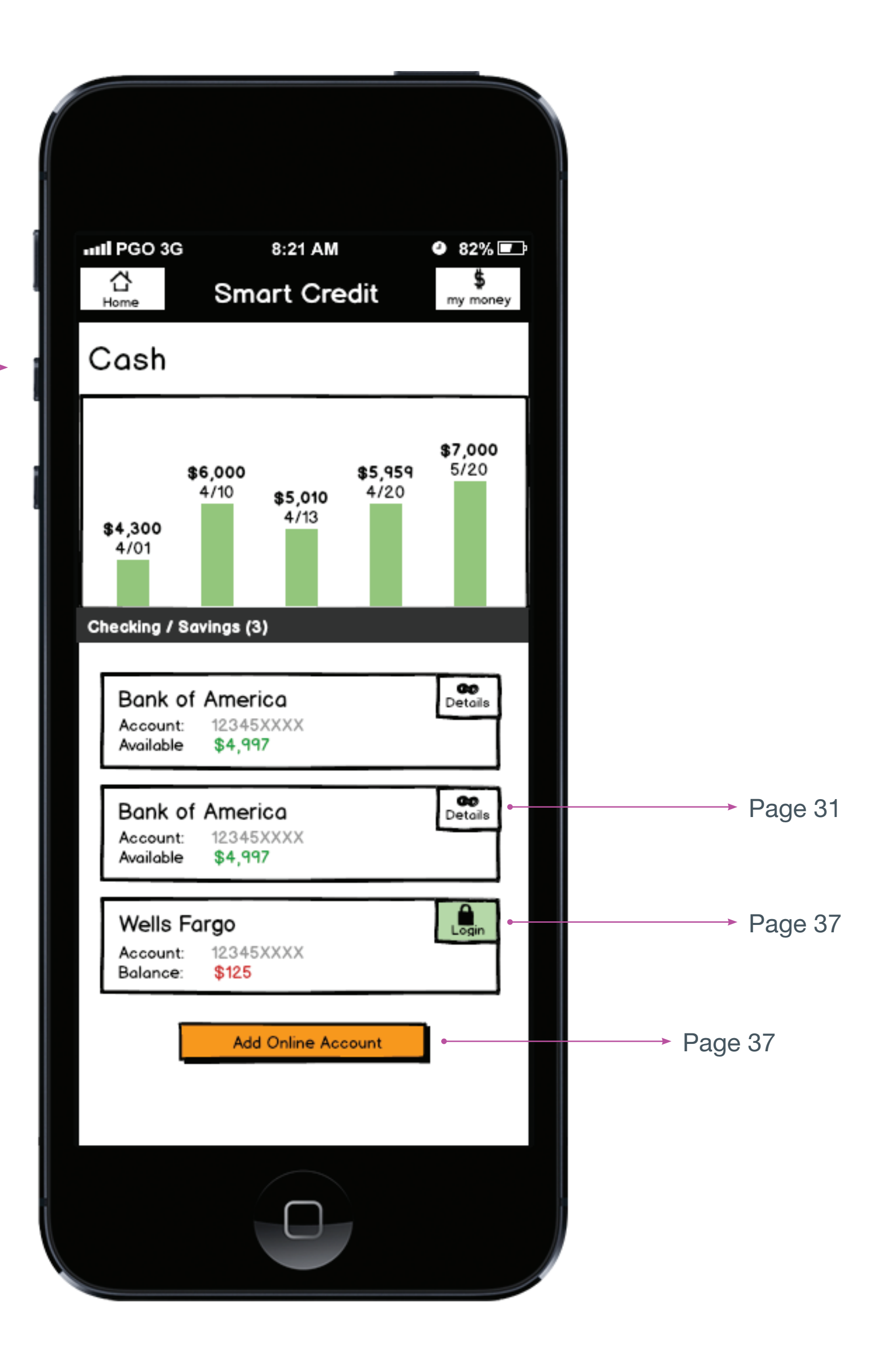

#### Snapshot Graph - Credit

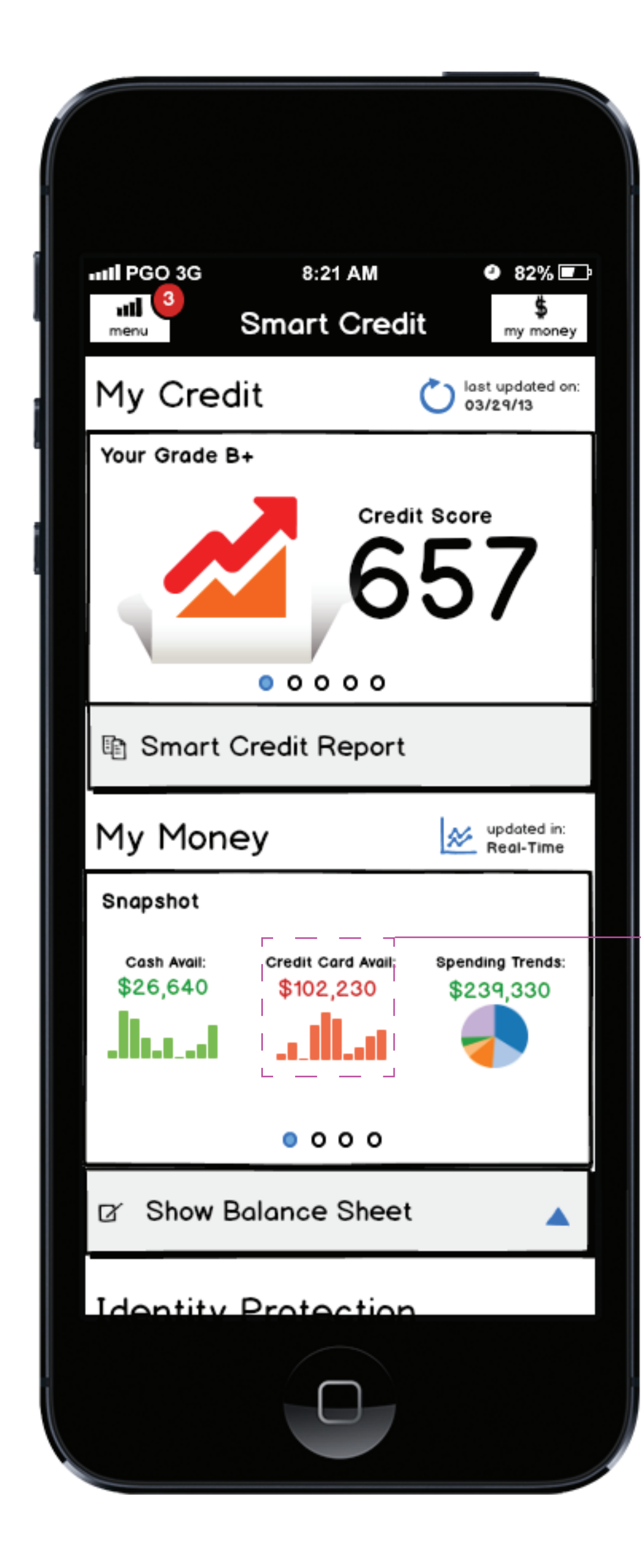

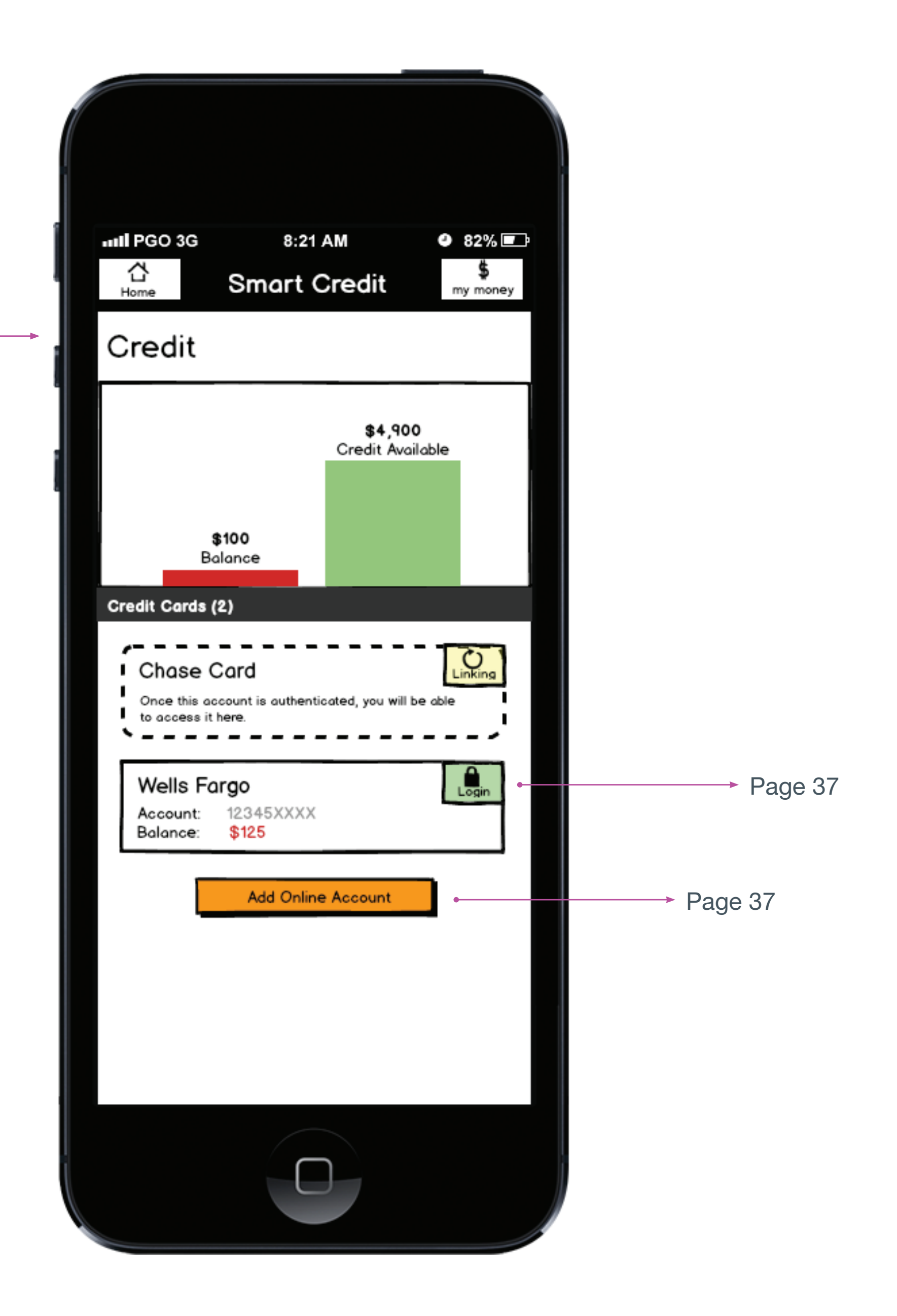

## Snapshot Graph - Spending Trends

![](_page_17_Picture_1.jpeg)

![](_page_17_Figure_2.jpeg)

### **Spending Trends - Transactions**

![](_page_18_Figure_1.jpeg)

![](_page_18_Picture_2.jpeg)

![](_page_18_Picture_3.jpeg)

#### Assets Graph

![](_page_19_Picture_1.jpeg)

![](_page_19_Figure_2.jpeg)

![](_page_19_Picture_3.jpeg)

#### Assets Graph Click Through

![](_page_20_Picture_1.jpeg)

When the user clicks on a row here, we'll push the user to "My Money" with that corresponding section open and the rest closed.

![](_page_20_Picture_3.jpeg)

#### Debts Graph

![](_page_21_Picture_1.jpeg)

![](_page_21_Picture_2.jpeg)

22

#### Debts Graph Click Through

![](_page_22_Picture_1.jpeg)

When the user clicks on a row here, we'll push the user to "My Money" with that corresponding section open and the rest closed.

![](_page_22_Picture_3.jpeg)

![](_page_22_Picture_4.jpeg)

## Net Worth Graph

![](_page_23_Picture_1.jpeg)

| nttl Pe<br>⊡<br>Home<br>Net | so 3g<br>Sma<br>t Worth | 8:21 AM | 2 82<br>my r | noney |           |
|-----------------------------|-------------------------|---------|--------------|-------|-----------|
|                             | Assets                  |         | \$145,000    | >     | → Page 25 |
|                             | Debts                   |         | \$45,000     | >     | 1 490 20  |
|                             | Net Worth               |         | \$100,00     | 00    |           |
|                             |                         |         |              |       |           |

24

## Net Worth Graph - Click Through

![](_page_24_Picture_1.jpeg)

25

# **Main Menu iOS** Mobile Development

![](_page_25_Picture_2.jpeg)

# Main Menu - Open

![](_page_26_Picture_1.jpeg)

27

# **Smart Credit Report**

iOS Mobile Development

28

#### Smart Credit Report - Overview

![](_page_28_Picture_1.jpeg)

![](_page_28_Picture_2.jpeg)

# Smart Credit Report - Review Accounts

![](_page_29_Picture_1.jpeg)

| 60 3G                             | 8:21 AI<br>Smart Ci              | n<br>redit                 | @ 82%                                                   |
|-----------------------------------|----------------------------------|----------------------------|---------------------------------------------------------|
| mart C<br>counts for              | redit Rep<br>: Jason Martel      | ort                        | ,                                                       |
| Negative                          | Accounts                         | Records                    | Inquiries                                               |
| Chase<br>\$-123<br>Wells<br>\$823 | e Card<br>.00<br>s Fargo<br>8.01 | Ac<br>New A<br>Ac<br>New A | tions: (3)<br>Merts: None<br>tions: None<br>Merts: None |
| Chase<br>\$-123                   | e Card<br>.00                    | Ac<br>New A                | tions: None<br>Merts: None                              |
| Wells<br>\$823                    | s Fargo<br>1.01                  | Ac<br>New A                | tions: (1)<br>Merts: (1)                                |
| Chase<br>\$-123                   | e Card<br>.00                    | Ac<br>New A                | tions: (1)<br>Alerts: None                              |
| • Wells<br>\$823                  | s Fargo<br>1.01                  | Ac<br>New A                | tions: (1)<br>Alerts: (1)                               |
| c                                 | 0 0 0 0                          | 00                         | •                                                       |
|                                   |                                  |                            |                                                         |

Next Page

![](_page_29_Picture_3.jpeg)

## Smart Credit Report - "Credit Report" Account Details

III PGO 3G < Back Credit Rep Bank of Credit Car Account: Balance: Pending New Aler Account Account Payment Balance Payment Credit Li

Recent

Mar 12 Sep

Account Account High Bal Term Ler Payment Account Account

Page 56 -

|                                 | 8:2                    | 1 AM                                 |                      | 82%                   |          |      |        |           |
|---------------------------------|------------------------|--------------------------------------|----------------------|-----------------------|----------|------|--------|-----------|
| 8                               | nart                   | Cred                                 | i+                   | \$                    |          |      |        |           |
|                                 | indi c                 | Cicu                                 |                      | my mon                | ey<br>ub |      |        |           |
| ort Acco                        | ount                   |                                      | сэ                   | Transactio            | ys<br>ns |      |        |           |
| of Am<br>rd<br>XXXXX<br>\$1,000 | nerico<br>XXXX12       | <b>a</b><br>234                      | Banko                | f America             |          |      |        |           |
|                                 |                        |                                      |                      |                       |          |      |        |           |
| Actions<br>rts:                 | <b>;</b> •             | ( <u>3)</u><br>None                  | Tok                  | e Action              | I        |      |        | → Page 53 |
| Holder<br>Status<br>t Status    | ::<br>::<br>5:         | John S.<br>Checkin<br>Open           | Smith<br>Ig          |                       | I        |      |        |           |
| owed:<br>tAmour<br>imit:        | nt:                    | <b>\$123.87</b><br>\$100<br>\$10,000 | )                    |                       | I        |      |        |           |
| Paymer                          | nt Histo               | ory:                                 |                      |                       |          |      |        |           |
| Apr                             | May                    | Jun                                  | Jul                  | Aug                   |          |      |        |           |
| Oct                             | Nov                    | Dec                                  | Jan<br>13            | Feb<br>13             |          |      |        |           |
| t Type:                         |                        | Real Es                              | tate Mor             | tgage                 | I        |      |        |           |
| Verifie                         | d:                     | April 26<br>\$304.0                  | , 2010<br>00         |                       |          |      |        |           |
| ngth:                           |                        | 360 Mo                               | nth(s)               |                       |          |      |        |           |
| t Freque                        | ency                   | Monthly                              |                      |                       |          |      |        |           |
| Rating<br>Descri                | :<br>iption:           | Paid or  <br>Joint ac                | paying a<br>count, M | is agreed<br>lortgage |          |      |        |           |
| Your cru<br>informa             | editor la<br>ition on: | st updated<br>03/25/2                | 1 this<br>013        |                       |          |      |        |           |
| 0                               | 0 0                    | 0 0                                  | 0 ⊷                  |                       |          | <br> | Next A | ccount    |

## Smart Credit Report - Transactions & In-App Offer

![](_page_31_Picture_1.jpeg)

![](_page_31_Picture_2.jpeg)

| INTERPOS IN SECTION                                                                                      | м       | 82%            |
|----------------------------------------------------------------------------------------------------|---------|----------------|
| < Back Smart C                                                                                           | redit   | \$<br>my money |
| Recent Transact<br>All My Money Accounts<br>Last Updated: 03/29/13                                       | ions    |                |
| 04/01/1                                                                                                  | 3       |                |
| Bank of America Credit Card<br>CHEVRON GAS<br>Lorem ipsum dolor sit amet                                 | \$25.00 | Take Action    |
| Chase Credit Card<br><b>TARGET STORE</b><br>Lorem ipsum dolor sit amet<br>Get a \$10.00 target gift card | \$25.00 | Take Action    |
| Bank of America Credit Card<br>STARBUCKS COFFEE<br>Lorem ipsum dolor sit amet                            | \$4.50  | Take Action    |
| 04/01/13                                                                                                 | 3       |                |
| Bank of America Checking<br>VONS STORE<br>Lorem ipsum dolor sit amet                                     | \$25.00 | Take Action    |
| Bank of America Credit Card<br><b>7-11 STORE</b><br>Lorem ipsum dolor sit amet                           | \$5.00  | Take Action    |
| Bank of America Credit Card                                                                              |         |                |
|                                                                                                    |         |                |

![](_page_31_Picture_4.jpeg)

![](_page_31_Picture_5.jpeg)

# **My Money iOS** Mobile Development

![](_page_32_Picture_2.jpeg)

Expanded

## My Money - Menu Open

![](_page_33_Picture_2.jpeg)

 $\overline{\phantom{a}}$ 

Login

![](_page_33_Picture_3.jpeg)

34

### My Money - Recent Transactions

![](_page_34_Picture_1.jpeg)

![](_page_34_Picture_2.jpeg)

# My Money - Add Account

| A)                                                              |           |
|-----------------------------------------------------------------|-----------|
|                                                                 |           |
| •••••• PGO 3G 8:21 AM @ 8                                       | 2% [<br># |
| < Back Smart Credit my                                          | ₽<br>mone |
| Search For Other Account<br>bank, investment, credit card, etc. |           |
| C tap here to search                                            | ]         |
| Most Popular                                                    |           |
| Bank Of America                                                 | _         |
| CHASE Chase Bank                                                |           |
| WELLS<br>FARGO Wells Fargo                                      |           |
| Citi Bank                                                       |           |
| All Results                                                     |           |
| American Express Cards                                          |           |
| Citi Credit Cards                                               |           |
| Chase - Bank                                                    |           |
| Capital One 360 - Bank                                          |           |
|                                                                 |           |

| B) |                                                                                                    |  |
|----|----------------------------------------------------------------------------------------------------|--|
|    | Image: Back     8:21 AM     82%       < Back     Smart Credit     \$       Bank of America     Bank of America                                      |  |
| i  | Account: XXXXXXXX1234<br>Balance: \$1,000                                                                                                    |  |
|    | Password                                                                                                    |  |
|    | Secure Login Provided:<br>To view your daily transactions and<br>statements we allow you to connect to your<br>account through a secure connection. |  |
|    | account through a secure connection.                                                                                                    |  |
|    |                                                                                                    |  |

![](_page_35_Picture_3.jpeg)

## My Money - Account Linking

![](_page_36_Picture_1.jpeg)

− → Linking Account

\_\_\_\_\_

37

#### My Money - Account Details

My Money.

![](_page_37_Picture_1.jpeg)

![](_page_37_Picture_2.jpeg)

![](_page_37_Picture_3.jpeg)

![](_page_38_Picture_0.jpeg)

![](_page_38_Picture_2.jpeg)

## Credit Scores - Menu Open

![](_page_39_Picture_1.jpeg)

Page 42

![](_page_39_Picture_3.jpeg)

#### Credit Scores - Your Credit Score

![](_page_40_Picture_1.jpeg)

![](_page_40_Figure_2.jpeg)

- Total balance of bankcard accounts is too high
- Too many finance installment accounts

$$\bigcirc$$
 0 0 0 0

![](_page_40_Picture_6.jpeg)

→ Page 60

#### Credit Scores - Auto Score

![](_page_41_Figure_7.jpeg)

#### How do you compare?

| 0-20% | 21-40% | 41-60% | 61-80% | 81-100% |
|-------|--------|--------|--------|---------|
|       |        |        |        |         |

\*Higher than 50% of Americans

#### What is my Auto Score?

This is your Auto Industry Optional Score used by those looking to determine your auto loan. It is not very well known, but over 90% of all Auto lenders require this Auto Industry Optional Score to be used instead of your standard Credit Score.

0 0 0 0 0

42

#### Credit Scores - Insurance Score

![](_page_42_Figure_1.jpeg)

| Date    | Credit | Auto | Insurance |
|---------|--------|------|-----------|
| 4-01-13 | 800    | 657  | 657       |
| 3-22-13 | 740    | 650  | 642       |
| 3-11-13 | 680    | 671  | 670       |
| 3-08-13 | 710    | 622  | 631       |
| 3-06-13 | 700    | 620  | 642       |

#### How do you compare?

| 0.20% | 21.40% | 41.60% | 61.90% | <b>81,100%</b> |
|-------|--------|--------|--------|----------------|
| 0-20% | 21-40% | 41-60% | 61-80% | 81-100%        |
|       |        |        |        |                |

\*Higher than 50% of Americans

#### What is my Insurance Score?

This is your Insurance Industry Risk Score. It is a highly specialized score used by the Insurance industry to better understand your financial stress and find any prior defaults on insurance. This score is also used to determine if one has a propensity to make a fraudulent insurance claim due to current financial stresses.

00000

43

### Credit Scores - Hiring Risk Score

![](_page_43_Figure_10.jpeg)

#### How do you compare?

![](_page_43_Figure_12.jpeg)

\*Higher than 50% of Americans

#### What is my Hiring Risk Index?

This index considers many factors used by Employers in their hiring decision, if they choose to look at your credit, as part of their hiring or employee promoting needs.

![](_page_43_Picture_16.jpeg)

44

# **In-App Alerts iOS** Mobile Development

45

# Credit Scores - In-App Alerts

| Home | G 8:21 AM O 82%<br>Smart Credit                                                                                                    |
|------|----------------------------------------------------------------------------------------------------|
| ×    | Membership Alert<br>Lorem ipsum dolor sit amet, consectetur<br>adipisicing elit, sed do eiusmod tempor<br>incididunt ut labore et dolore magna    |
| \$   | Money Manager Alert<br>Lorem ipsum dolor sit amet, consectetur<br>adipisicing elit, sed do eiusmod tempor<br>incididunt ut labore et dolore magna |
| \$   | Money Manager Alert<br>Lorem ipsum dolor sit amet, consectetur<br>adipisicing elit, sed do eiusmod tempor<br>incididunt ut labore et dolore magna |
|      | Live ID Alert<br>Lorem ipsum dolor sit amet, consectetur<br>adipisicing elit, sed do eiusmod tempor<br>incididunt ut labore et dolore magna       |
|      | Live ID Alert<br>Lorem ipsum dolor sit amet, consectetur<br>adipisicing elit, sed do eiusmod tempor<br>incididunt ut labore et dolore magna       |
|      |                                                                                                    |

| < Back                                                                                                    | 8:21 AM<br>Smart Credit                                                                                                    | 82%<br>\$<br>my money                                                                                                    |
|----------------------------------------------------------------------------------------------------|----------------------------------------------------------------------------------------------------|----------------------------------------------------------------------------------------------------|
| Members                                                                                                    | hip Alert                                                                                                    |                                                                                                    |
| Lorem ipsum d<br>adipisicing elit,<br>ut labore et dol<br>veniam, quis no<br>nisi ut aliquip e<br>irure dolor in re<br>cillum dolore et<br>occaecat cupic<br>officia deserun<br>holdous plcous | olor sit amet, consec<br>sed do eiusmod tem<br>lore magna aliqua. Ut<br>ostrud exercitation ull<br>ex ea commodo conse<br>prehenderit in volupto<br>a fugiat nulla pariatur.<br>datat non proident, su<br>t mollit anim id est lal<br>someus textous here | tetur<br>por incididunt<br>enim ad minim<br>amco laboris<br>equat. Duis aute<br>ate velit esse<br>Excepteur sint<br>nt in culpa qui<br>borum. ipus<br>eous. |
|                                                                                                    | Delete                                                                                                    |                                                                                                    |
|                                                                                                    |                                                                                                    |                                                                                                    |
|                                                                                                    |                                                                                                    |                                                                                                    |
|                                                                                                    |                                                                                                    |                                                                                                    |
|                                                                                                    |                                                                                                    |                                                                                                    |

46

# **In-App Purchase iOS** Mobile Development

47

## In-App Purchase Flow - Trial Expired Message

![](_page_47_Figure_1.jpeg)

48

### In-App Purchase Flow - Activate Subscription Screen

![](_page_48_Figure_7.jpeg)

![](_page_48_Picture_8.jpeg)

#### In-App Purchase Flow - iTunes Payment

![](_page_49_Picture_1.jpeg)

#### Subscription Active

![](_page_49_Picture_3.jpeg)

![](_page_49_Picture_4.jpeg)

# Take Action iOS Mobile Development

#### Take Action Flow

![](_page_51_Picture_1.jpeg)

![](_page_51_Picture_2.jpeg)

![](_page_51_Picture_3.jpeg)

### Take Action - Questions + Confirm Action

![](_page_52_Picture_1.jpeg)

![](_page_52_Picture_2.jpeg)

![](_page_52_Picture_3.jpeg)

#### Take Action - Debit Negotiator

![](_page_53_Picture_1.jpeg)

| -IIII PGO 3G 8:21 AM 82%<br>< Back Smart Credit                                                                                                    |
|----------------------------------------------------------------------------------------------------|
| Bank of America<br>Account: XXXXXXX1234<br>Balance: \$1,000                                                                                                    |
| Take Action<br>Contact this creditor                                                                                                    |
| Interest Rate Reduction                                                                                                    |
| Interest Rate Reduction Please enter a reasonable interest rate which you are requesting to pay?                                                                                                    |
| How do I choose what rate to offer?<br>Important: First make sure you are not requesting<br>an interest rate higher than you are currently<br>paying. Secondly choose a rate that is reasonable<br>and not to far under your current rate. |
| Next >                                                                                                    |
|                                                                                                    |

![](_page_53_Picture_3.jpeg)

54

Take Action - Pending Actions

| ome                                                                                                    | Smart                                                                                                  | AM<br>Credit                                                                  | • 82%        | ney |
|----------------------------------------------------------------------------------------------------|----------------------------------------------------------------------------------------------------|-------------------------------------------------------------------------------|--------------|-----|
| Actions                                                                                                  | Taken                                                                                                  |                                                                               |              |     |
| 11/09/10                                                                                                 |                                                                                                    |                                                                               |              |     |
| SEARS CAR<br>Correct a cr<br>Status: Pen                                                                 | lD<br>redit reporting<br>dina                                                                          | inaccuracy                                                                    |              |     |
|                                                                                                    |                                                                                                    | 🚫 Car                                                                         | icel Request |     |
| SEARS CAR<br>orem ipsum<br>adipisicing e<br>ncididunt ut<br>aliqua. Ut en<br>nostrud exer<br>Status: Pen | D<br>n dolor sit ame<br>lit, sed do eiu<br>labore et dolo<br>nim ad minim v<br>rcitation ullam<br>ding | et, consectet<br>ismod tempor<br>ore magna<br>veniam, quis<br>co laboris nisi | ur           |     |
| otatas. r en                                                                                             | -                                                                                                    | 🛞 Car                                                                         | icel Request |     |
| 11/09/10<br>SEARS CAR                                                                                    | ID<br>edit reporting                                                                                   | (Cor                                                                          | icel Request |     |
| 11/09/10<br>SEARS CAR<br>Correct a cr<br>Status: Pend                                                    | D<br>edit reporting<br>ding                                                                            | inaccuracy                                                                    | icel Request |     |
| 11/09/10<br>SEARS CAR<br>Correct a cr<br>Status: Pend<br>11/09/10<br>SEARS CAR                           | ID<br>edit reporting<br>ding                                                                           | inaccuracy                                                                    | icel Request |     |

 $- - - \rightarrow$  Expanded

![](_page_54_Picture_6.jpeg)

# What You Need To Know iOS Mobile Development

![](_page_55_Picture_1.jpeg)

![](_page_55_Picture_2.jpeg)

#### What You Need To Know

![](_page_56_Picture_1.jpeg)

![](_page_56_Picture_2.jpeg)

57

# **Social Share**

iOS Mobile Development

![](_page_57_Picture_3.jpeg)

## Social Share - Choose Text

| 11  | PGO 3G                                    |                                           | 8:21 AM      |                    | 82%    |     |
|-----|-------------------------------------------|-------------------------------------------|--------------|--------------------|--------|-----|
| < 8 | Back<br>Share<br>Tell how m<br>(your cred | Sma<br>Your S<br>any points<br>it score w | s your score | e went up<br>sted) | my mo  | ney |
|     | Face                                      | book                                      |              |                    | f      |     |
|     | Twitt                                     | er                                        |              |                    | 9      |     |
|     | Goog                                      | le +                                      |              |                    | ξ+     |     |
|     | Emai                                      | l A Frie                                  | end          |                    | $\sim$ |     |
|     |                                           |                                           |              |                    |        |     |
|     |                                           |                                           |              |                    |        |     |

| ntll PGO 3G 8:21 AM                                             | <ul> <li>82%</li> </ul> |                                                                                          |
|-----------------------------------------------------------------|-------------------------|------------------------------------------------------------------------------------------|
| <ul> <li>Back Smart Credit</li> <li>Share Your Score</li> </ul> | my money                |                                                                                          |
| *Please select text to post                                     |                         | <ul> <li>— → User chooses a pre-typed message<br/>or can just type free text.</li> </ul> |
| Message                                                         |                         |                                                                                          |
| Next >                                                          |                         | Next Page                                                                                |
|                                                                 |                         |                                                                                          |

![](_page_58_Picture_3.jpeg)

#### Social Share - Facebook

![](_page_59_Picture_1.jpeg)

![](_page_59_Picture_2.jpeg)

![](_page_59_Picture_4.jpeg)

## Social Share - Twitter

|                                                              | <b>Luitter</b> Search Q Home Profile Messag                                                                                                    | ges Who To Follow 🗹 💌 Username                                                                                                    |
|--------------------------------------------------------------|----------------------------------------------------------------------------------------------------|----------------------------------------------------------------------------------------------------|
| GO 3G 8:21 AM   Smart Credit   my money   Share Your Score   | Username Co<br>Ousername Portland, OR<br>Seeker of Fun Apps<br>http://twitter.com                                                                                                    | About @Username     Advarage About @Username     Advarage About @Username     Advarage About @Username     Advarage About @Username     About @Username     About |
| Do you allow Smart Credit to<br>access your Twitter account? | ✓ Following (B) ② ■ Image: Second second second |                                                                                                    |
| Email:                                                       | Tweets       Favorites       Following        Followers        Lists          Username       Username       Stop working and save right now!       7 Jun                                                                                                    | Similar to you · view all SimilarUser Similar User Producer, Director & Designer Anotheruser Another User Writer, Singer & Songwriter                                                                                                    |
| ssword:                                                      | Username Username<br>I got my credit score to raise +70 points using SmartCredit.com,<br>you have to check it out. http://smartcredit.com/90day<br>7 Jun                                                                                                    | Twitter Twitter  Always wondering what's happening. Following • view all                                                                                                    |
| Authorize app No, thanks                                     | Sername Username<br>Great design should be shared. #design<br>7 Jun                                                                                                    | About Help Blog Mobile Status Jobs Terms Privacy<br>Shortcuts Advertisers Businesses Media Developers<br>Besources @ 2011 Twitter                                                                                                    |
|                                                              | <ul> <li>Username Username</li> <li>"The life of a designer is a life of fight against the ugliness."</li> </ul>                                                                                                    |                                                                                                    |

#### 61

E

### Social Share - Google+

![](_page_61_Picture_1.jpeg)

+Jason Search Images

Loose

Google+

| Maps Play You]                                                                | Fube News Gmail Di                                                                                                    | rive Calendar                                                                       | More +                |                                                                                            |                      |
|-------------------------------------------------------------------------------|----------------------------------------------------------------------------------------------------|-------------------------------------------------------------------------------------|-----------------------|--------------------------------------------------------------------------------------------|----------------------|
|                                                                               |                                                                                                    |                                                                                     |                       | Q                                                                                          |                      |
| Family Acqu                                                                   | ainta Following More                                                                                                    | •                                                                                   |                       |                                                                                            |                      |
| e what's new                                                                  |                                                                                                    |                                                                                     | හ                     |                                                                                            |                      |
| credit.com<br>outes ago via mobile<br>my credit score to <b>ra</b>            | aise +70 points using Smar                                                                                                    | tCredit.com,                                                                        |                       | DU MAY KNOW<br>James Thullbery<br>요종<br>Stefanie Karihian                                  | Add                  |
| SmartCre                                                                      | NEW!<br>dit.com                                                                                                    |                                                                                     |                       | One person in common<br>Shah Imraul Kaeesh<br>An ordinary person with                      | Add                  |
| Take action on ye                                                             | 30 Days FREE                                                                                                    |                                                                                     | <br>  si              | Earth                                                                                      | View                 |
| a comment                                                                     |                                                                                                    | Smart Gredit                                                                        | ▲1                    | Google+ Updates<br>1 person you know                                                       | View                 |
| h <b>Battros</b> Yesterday 1:<br>post (Astronomers Ar<br>shed on Earth Change | <br>:39 PM - Public<br>nticipate 100 Billion Earth-Like<br>es Media                                                                                  | Planets) has been                                                                   |                       | OMPLETE YOUR PROFILE                                                                       | 35% complete         |
|                                                                               | S Please login    Earth (<br>The No. 1 news source for s<br>science. We cover all break<br>in the area of earthquakes,<br>comets, asteroids, the Sup | Changes Media »<br>space weather and<br>king news and resea<br>volcanoes, solar fla | earth<br>urch<br>res, | You entered your birthda<br>you joined Google+. Let<br>that it's on February 14?<br>Yes No | y when<br>people see |
| <i>~</i>                                                                      |                                                                                                    | +1                                                                                  | ▲ 1                   | Visible to people in your circles RENDING ON GOOGLE+                                       |                      |
| d a comment                                                                   |                                                                                                    |                                                                                     |                       | ▶ #인피니트<br>▶ #ArrestedDevelopment<br>▶ # ongEvnosureThurodov                               |                      |
| <b>d Kokua</b> 9:40 AM - P                                                    | ublic                                                                                                    |                                                                                     |                       | ⊢ #∟ong⊏xposure+nursday<br>► North Korea<br>► #LighthouseThursdaγ                          |                      |
| Laura Dochterma<br>Coffee Lovers (Disc                                        | nn originally shared this post<br>cussion):                                                                                                    | to                                                                                  |                       |                                                                                            |                      |

![](_page_61_Picture_3.jpeg)

#### Social Share - Email

| - HII PGO 3G<br>< Back Sr | 8:21 AM<br>nart Credit | 82%      ■     s     my money |   |
|---------------------------|------------------------|-------------------------------|---|
| Share You                 | r Score                | ~                             |   |
| то:                       |                        |                               |   |
| *Email                    |                        |                               |   |
| Message                   |                        |                               |   |
|                           |                        | •                             | , |
|                           |                        |                               |   |
|                           | Send >                 |                               |   |
|                           |                        |                               |   |
|                           |                        |                               |   |
|                           |                        |                               |   |
|                           |                        |                               | - |

![](_page_62_Picture_2.jpeg)

Dear Sarah,

I got my credit score to **raise +70 points** using **SmartCredit.com**, you have to check it out.

Jason Martell

![](_page_62_Picture_6.jpeg)

Our U.S. based customer service is open Monday - Friday 9am - 8pm EST Or you can login, & click contact us www.smartcredit.com

![](_page_62_Picture_8.jpeg)

# **Settings** iOS Mobile Development

64

## Settings

| ntil PGO 3G                                                | 8:21 AM                       | 82%        |
|------------------------------------------------------------|-------------------------------|------------|
| 습.<br>Home                                                 | Smart Credi                   | t my money |
| Alerts                                                     |                               |            |
| Membership /                                               | Alerts:                       | Always ON  |
| My Credit Aler                                             | ts                            |            |
| New Credit A                                               | ccounts                       | Always ON  |
| New Credit In                                              | quires                        | Always ON  |
| Credit Monito                                              | ring                          | Always ON  |
| Credit Report                                              | > \$200.00                    |            |
| My Money Aler                                              | rts                           |            |
| All Trasaction                                             | s From All Accounts           | > \$0.00   |
| Payments Due                                               | e                             | ON         |
| Repeat Trans                                               | action (same day)             | ON         |
| Repeat Trans                                               | action (same week)            | OFF        |
| Payments Ma                                                | de                            | OFF        |
| Alert Destinati                                            | ons                           |            |
| Push Alerts                                                |                               | ON         |
| Primary Emai                                               | you@email.com                 | ON         |
| Optional Ema                                               | il <u>me@email.com</u>        | OFF        |
| My Money - Li                                              | nked Accounts                 |            |
| Credit Card<br>Account: XXX<br>Balance: \$1,0              | (XXXXXX1234<br>)00            | unlink     |
| Bank of A<br>Credit Card<br>Account: XXX<br>Balance: \$1,0 | America<br>XXXXXXX1234<br>000 | unlink     |
|                                                            |                               |            |

![](_page_64_Picture_2.jpeg)

![](_page_64_Picture_3.jpeg)

![](_page_65_Picture_0.jpeg)

![](_page_65_Picture_2.jpeg)

#### Navigation Logic

#### From Left Menu: •----

User enters any top level section of the app from the left menu.

![](_page_66_Figure_3.jpeg)

#### First Level Deep: (from left menu)

User entered this section from the left menu.

![](_page_66_Picture_6.jpeg)

#### From Home Screen: -

User enters any top level section of the app from the home screen.

![](_page_66_Picture_9.jpeg)

![](_page_66_Picture_12.jpeg)

#### 2nd Level Deep:

Once the user enters the 2nd level of any section, we show the back button until they are back at the top level for that section.

![](_page_66_Picture_15.jpeg)

First Level Deep: (from home screen)

User entered this section from the home screen.

![](_page_66_Picture_18.jpeg)